# **SNMP configureren op FirePOWER NGFWapplicaties**

# Inhoud

Inleiding Voorwaarden Vereisten Gebruikte componenten Achtergrondinformatie Configureren Chassis (FXOS) SNMP op FPR4100/FPR9300 FXOS SNMPv1/v2c configureren via GUI FXOS SNMPv1/v2c configureren via Command Line Interface (CLI) FXOS SNMPv3 configureren via GUI FXOS SNMPv3 via CLI configureren FTD (LINA) SNMP op FPR4100/FPR9300 LINA SNMPv2c configureren LINA SNMPv3 configureren SNMP in FPR210 Chassis (FXOS) SNMP op FPR210 FXOS SNMPv1/v2c configureren FXOS SNMPv3 configureren FTD (LINA) SNMP op FPR2100 Verifiëren Controleer FXOS SNMP voor FPR4100/FPR9300 FXOS SNMPv2c-verificaties **FXOS SNMPv3-verificaties** Controleer FXOS SNMP voor FPR2100 **FXOS SNMPv2-verificaties FXOS SNMPv3-verificaties** Controleer FTD SNMP SNMP-verkeer naar FXOS toestaan op FPR4100/FPR9300 Wereldwijde toegangslijst configureren via GUI Wereldwijde toegangslijst configureren via CLI Verificatie Gebruik de OID Object Navigator Problemen oplossen Kan FTD LINA SNMP niet ophalen Kan FXOS SNMP niet ophalen Welke SNMP OID-waarden moeten worden gebruikt? Kan SNMP-traps niet ophalen Kan FMC niet via SNMP bewaken SNMP-configuratie op Firepower Device Manager (FDM) SNMP-printerbladen voor probleemoplossing Hoe te zoeken naar SNMP-defecten Gerelateerde informatie

# Inleiding

Dit document beschrijft hoe u Simple Network Management Protocol (SNMP) op FTD-apparaten (Next Generation Firewall (NGFW) kunt configureren en problemen kunt oplossen.

# Voorwaarden

## Vereisten

Dit document vereist basiskennis van het SNMP-protocol.

## Gebruikte componenten

Dit document is niet beperkt tot specifieke software- en hardware-versies.

De informatie in dit document is gebaseerd op de apparaten in een specifieke laboratoriumomgeving. Alle apparaten die in dit document worden beschreven, hadden een opgeschoonde (standaard)configuratie. Als uw netwerk live is, moet u zorgen dat u de potentiële impact van elke opdracht begrijpt.

# Achtergrondinformatie

Firepower NGFW-apparaten kunnen worden opgesplitst in 2 belangrijke subsystemen:

- Het Firepower Extensible Operating System (FX-OS) regelt de hardware van het chassis.
- De Firepower Threat Defense (FTD) wordt uitgevoerd binnen de module.

FTD is een geünificeerde software die bestaat uit 2 hoofdmotoren, de Snort-motor en de LINA-motor. De huidige SNMP-motor van de FTD is afgeleid van de klassieke ASA en het heeft zicht op de LINA-gerelateerde functies.

FX-OS en FTD hebben onafhankelijke besturingsplanen en voor monitordoeleinden hebben ze verschillende SNMP-motoren. Elk van de SNMP-motoren biedt verschillende informatie en kan zowel voor een uitgebreidere weergave van de apparaatstatus willen monitoren.

Vanuit hardwarestandpunt zijn er momenteel twee belangrijke architecturen voor de Firepower NGFW-toestellen: de Firepower 2100-serie en de Firepower 4100/9300-serie.

Firepower 4100/9300 apparaten hebben een speciale interface voor apparaatbeheer en dit is de bron en bestemming voor het SNMP-verkeer dat is gericht aan het FXOS-subsysteem. Anderzijds maakt de FTD-applicatie gebruik van een LINA-interface (data en/of diagnostische gegevens). In post-6.6 FTD releases kan ook de FTD management interface worden gebruikt) voor de SNMP configuratie.

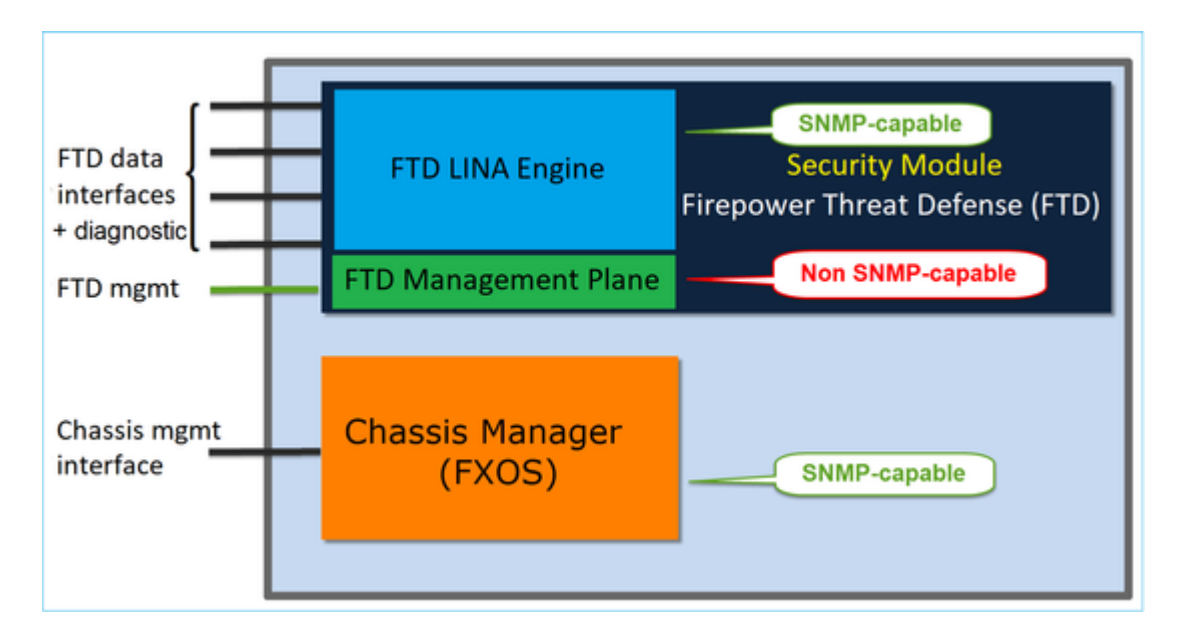

De SNMP-engine op FirePOWER 2100-toestellen maakt gebruik van de FTD-beheerinterface en IP. Het apparaat zelf overbrugt het SNMP-verkeer dat op deze interface is ontvangen en stuurt het door naar de FXOS-software.

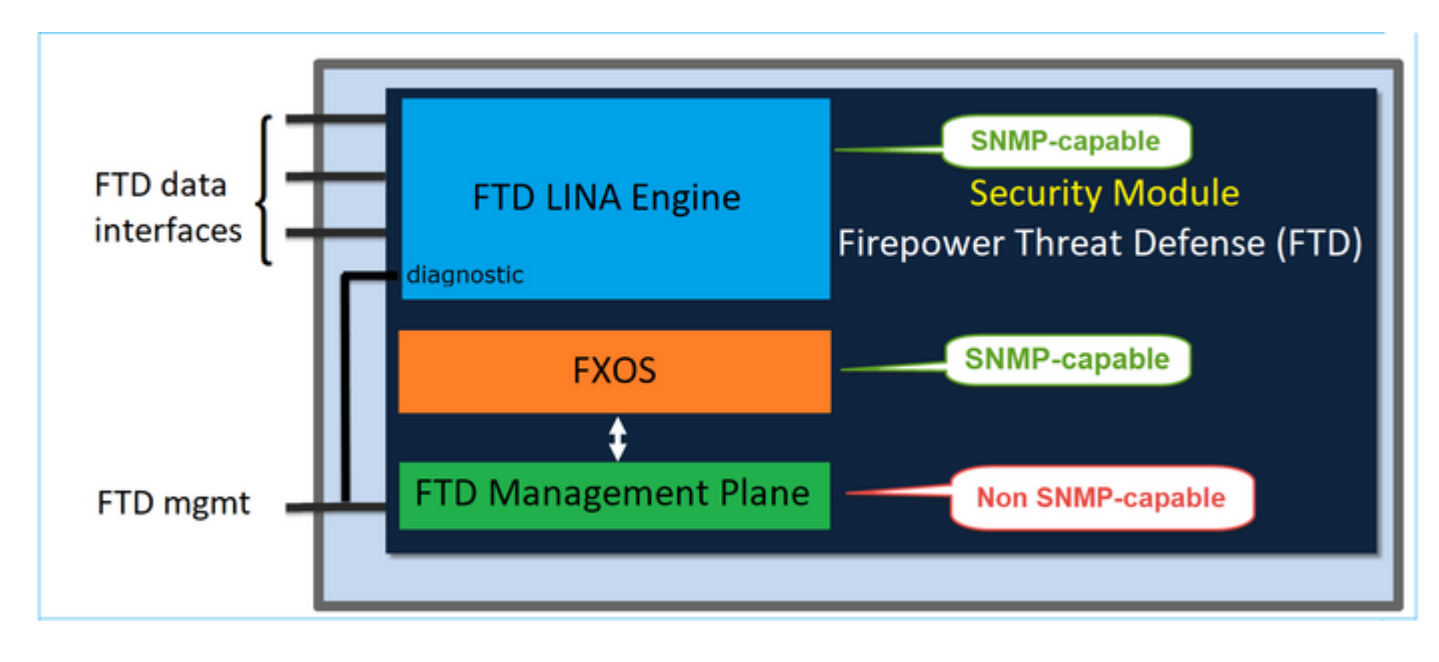

Op FTD's die softwarerelease 6.6+ gebruiken, werden deze wijzigingen geïntroduceerd:

- SNMP via de beheerinterface.
- Op de platforms van de FPR1000 of FPR2100 Series worden zowel LINA SNMP als FXOS SNMP gecombineerd via deze single Management interface. Bovendien biedt het één configuratiepunt op FMC onder **Platform Instellingen > SNMP**.

# Configureren

Chassis (FXOS) SNMP op FPR4100/FPR9300

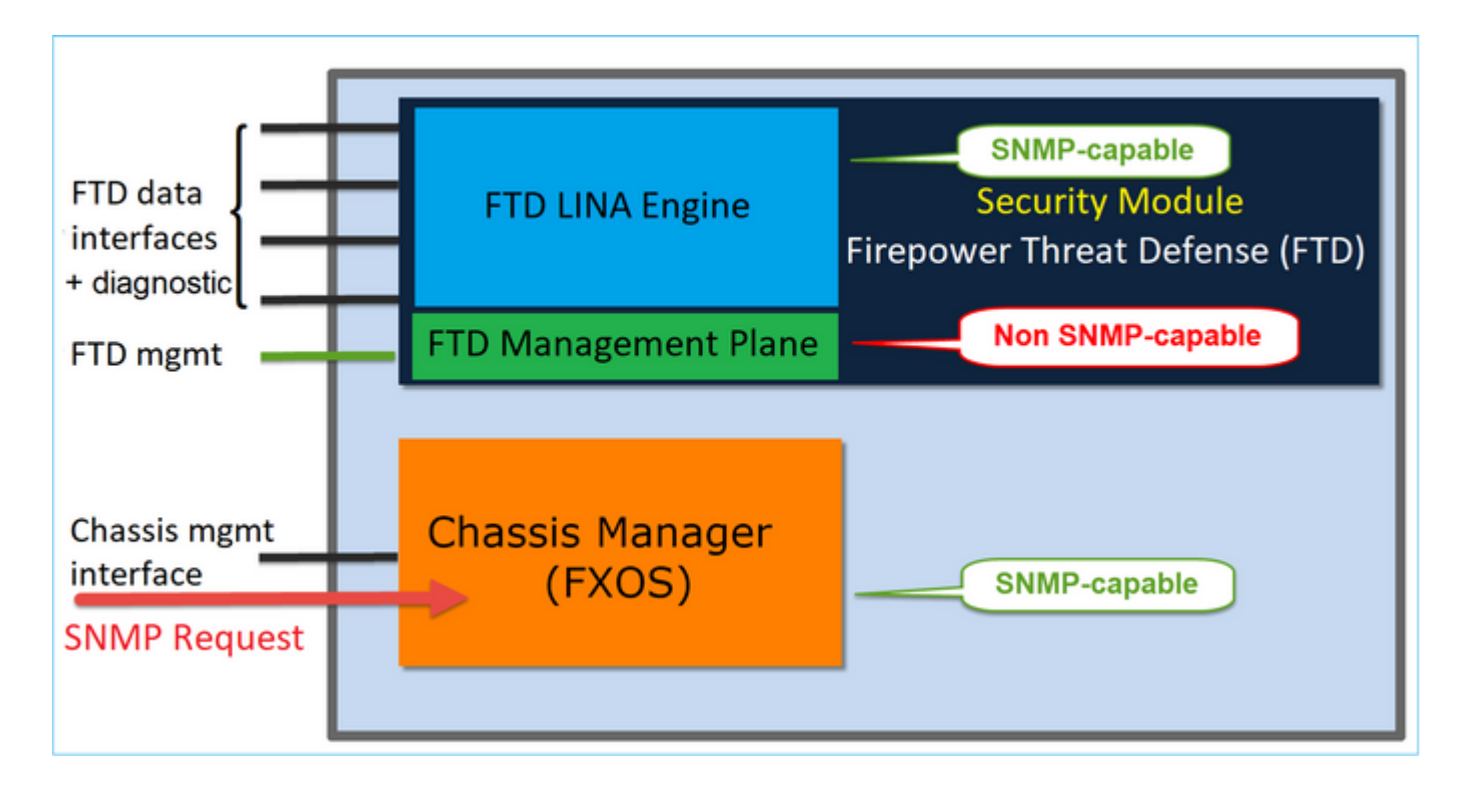

## FXOS SNMPv1/v2c configureren via GUI

Stap 1. Open de Firepower Chassis Manager (FCM) UI en navigeer naar **Platform Instellingen > SNMP** tabblad. Schakel het vakje SNMP Enable in, specificeer de **Community-**string die moet worden gebruikt op SNMP-verzoeken en **Sla op**.

| Overview Interfaces L                                                  | ogical Devices Security Modules Platform Settings                           |
|------------------------------------------------------------------------|-----------------------------------------------------------------------------|
| NTP<br>SSH                                                             | Admin State: 1                                                              |
| SNMP     HTTPS     AAA     Syslog     DNS     FIPS and Common Criteria | Port: 161 Community/Username: Set:No 2 System Administrator Name: Location: |
| Access List                                                            | SNMP Traps 4 Add Name Port Version V3 Privilege Type                        |
|                                                                        | SNMP Users                                                                  |
|                                                                        | Name Auth Type AES-128                                                      |
| 3                                                                      | Save Cancel                                                                 |

**Opmerking**: als het veld Community/Gebruikersnaam al is ingesteld, wordt de tekst rechts van het lege veld **Ingesteld: Ja**. Als het veld Community/Gebruikersnaam nog niet met een waarde is ingevuld, wordt de tekst rechts van het lege veld **Ingesteld: Nee** 

Stap 2. Configureer de doelserver voor SNMP-traps.

| Add SNMP Trap        | ?×                     |
|----------------------|------------------------|
| Host Name:*          | 192.168.10.100         |
| Community/Username:* | •••••                  |
| Port:*               | 162                    |
| Version:             | ○ V1 ● V2 ○ V3         |
| Type:                | Traps Informs          |
| V3 Privilege:        | 🔍 Auth 💿 NoAuth 🔍 Priv |
|                      |                        |
|                      |                        |
|                      | OK Cancel              |

**Opmerking**: de community-waarden voor queries en trap-host zijn onafhankelijk en kunnen verschillen

De host kan gedefinieerd worden als IP-adres of op naam. Selecteer **OK** en de configuratie van de SNMP Trap server wordt automatisch opgeslagen. U hoeft de knop Opslaan niet op de hoofdpagina van SNMP te selecteren. Het zelfde gebeurt wanneer u een gastheer schrapt.

#### FXOS SNMPv1/v2c configureren via Command Line Interface (CLI)

<#root>
ksec-fpr9k-1-A#
scope monitoring
ksec-fpr9k-1-A /monitoring #
enable snmp
ksec-fpr9k-1-A /monitoring\* #
set snmp community:
ksec-fpr9k-1-A /monitoring\* #
enter snmp-trap 192.168.10.100
ksec-fpr9k-1-A /monitoring/snmp-trap\* #
set community:
ksec-fpr9k-1-A /monitoring/snmp-trap\* #
set version v2c

```
ksec-fpr9k-1-A /monitoring/snmp-trap* #
set notificationtype traps
ksec-fpr9k-1-A /monitoring/snmp-trap* #
set port 162
ksec-fpr9k-1-A /monitoring/snmp-trap* #
exit
ksec-fpr9k-1-A /monitoring* #
commit-buffer
```

## FXOS SNMPv3 configureren via GUI

Stap 1. Open FCM en navigeer naar **Platform Instellingen > SNMP** tabblad.

Stap 2. Voor SNMP v3 is het niet nodig om een community string in te stellen in het bovenste gedeelte. Elke gebruiker die wordt gemaakt kan met succes vragen naar de FXOS SNMP engine uitvoeren. De eerste stap is SNMP in het platform toe te laten. Als u dit hebt gedaan, kunt u de gebruikers en de doeltrap-host maken. Zowel SNMP-gebruikers als SNMP-traphosts worden automatisch opgeslagen.

| al | Devices Secu       | rity Mo   | dules | Platfor | m Setti | ings         |      |     |
|----|--------------------|-----------|-------|---------|---------|--------------|------|-----|
|    | Admin State:       |           |       | Enable  | 1       |              |      |     |
|    | Port:              |           | 161   |         |         |              |      |     |
|    | Community/Userna   | me:       |       |         |         | Set:No       |      |     |
|    | System Administrat | tor Name: |       |         |         |              |      |     |
|    | Location:          |           |       |         |         |              |      |     |
|    | SNMP Traps         |           |       |         |         |              |      |     |
|    |                    |           |       |         |         | 4            | 0    | Add |
|    | Name               |           | Port  | Version |         | V3 Privilege | Туре |     |
|    | SNMP Users         |           |       |         |         |              |      |     |
|    |                    |           |       |         |         | 3            | 0    | Add |
|    | Name               | Auth T    | уре   |         | AES-12  | 8            |      |     |
|    |                    |           |       |         |         |              |      |     |
| 2  | Save Cancel        |           |       |         |         |              |      |     |

Stap 3. Zoals in het beeld wordt getoond, voeg de SNMP-gebruiker toe. Het verificatietype is altijd SHA, maar u kunt AES of DES voor codering gebruiken:

| Add SNMP User             | ?×           |
|---------------------------|--------------|
| Name:*<br>Auth Type:      | user1<br>SHA |
| Use AES-128:              |              |
| Password:                 | •••••        |
| Confirm Password:         | •••••        |
| Privacy Password:         | •••••        |
| Confirm Privacy Password: | ••••••       |
|                           |              |
|                           | OK Cancel    |

Stap 4. Voeg de SNMP-trap-host toe, zoals in de afbeelding:

| Add SNMP Trap        |                        |
|----------------------|------------------------|
| Host Name:*          | 192.168.10.100         |
| Community/Username:* | •••••                  |
| Port:*               | 162                    |
| Version:             | ○ V1 ○ V2 ● V3         |
| Type:                | Traps Informs          |
| V3 Privilege:        | 🔘 Auth 🔍 NoAuth 💿 Priv |
|                      |                        |
|                      |                        |
|                      |                        |
|                      | OK Cancel              |

## FXOS SNMPv3 via CLI configureren

<#root>
ksec-fpr9k-1-A#
scope monitoring
ksec-fpr9k-1-A /monitoring #
enable snmp
ksec-fpr9k-1-A /monitoring #
create snmp-user user1

Password: ksec-fpr9k-1-A /monitoring/snmp-user\* # set auth sha ksec-fpr9k-1-A /monitoring/snmp-user\* # set priv-password Enter a password: Confirm the password: ksec-fpr9k-1-A /monitoring/snmp-user\* # set aes-128 yes ksec-fpr9k-1-A /monitoring/snmp-user\* # exit ksec-fpr9k-1-A /monitoring\* # enter snmp-trap 10.48.26.190 ksec-fpr9k-1-A /monitoring/snmp-trap\* # set community Community: ksec-fpr9k-1-A /monitoring/snmp-trap\* # set version v3 ksec-fpr9k-1-A /monitoring/snmp-trap\* # set notificationtype traps ksec-fpr9k-1-A /monitoring/snmp-trap\* # set port 162 ksec-fpr9k-1-A /monitoring/snmp-trap\* # exit ksec-fpr9k-1-A /monitoring\* # commit-buffer

## FTD (LINA) SNMP op FPR4100/FPR9300

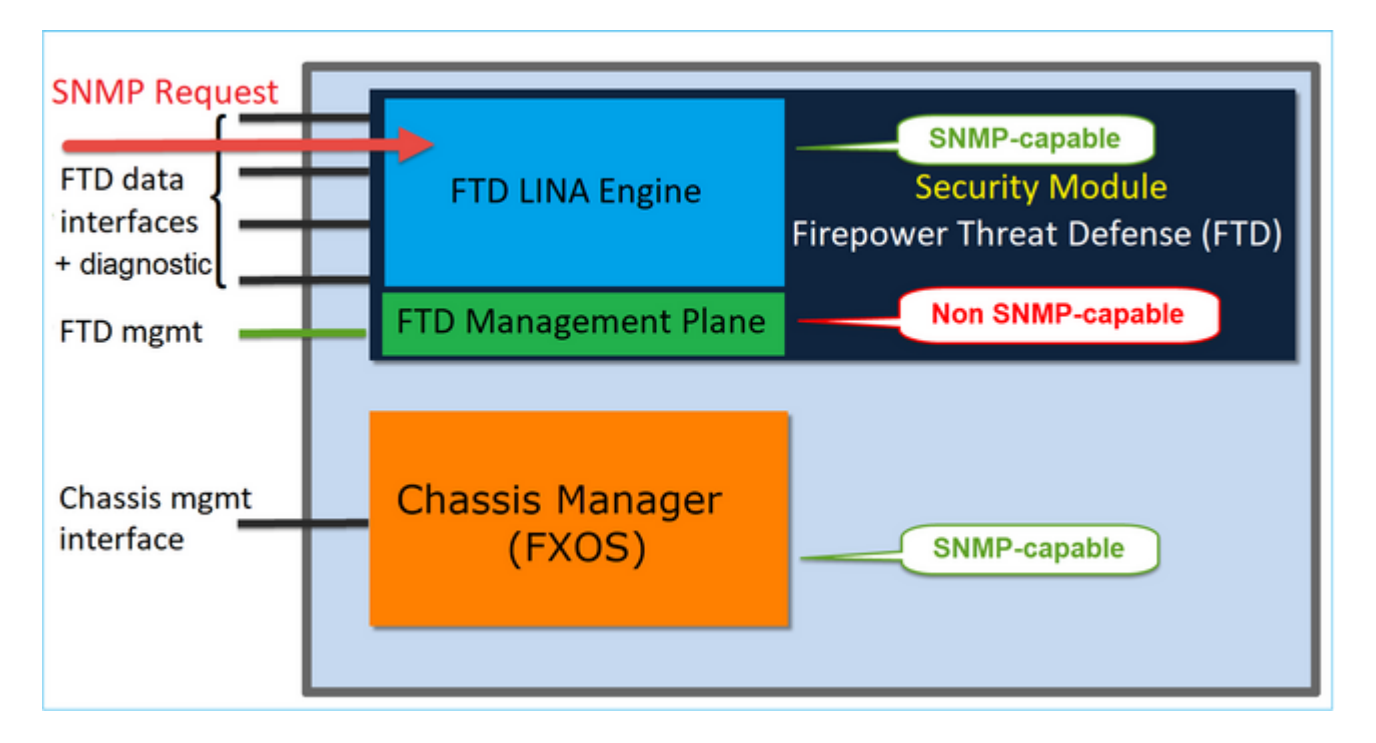

## Veranderingen in 6.6+ releases

• In post-6.6 releases, hebt u ook de optie om de FTD-beheerinterface te gebruiken voor polls en traps.

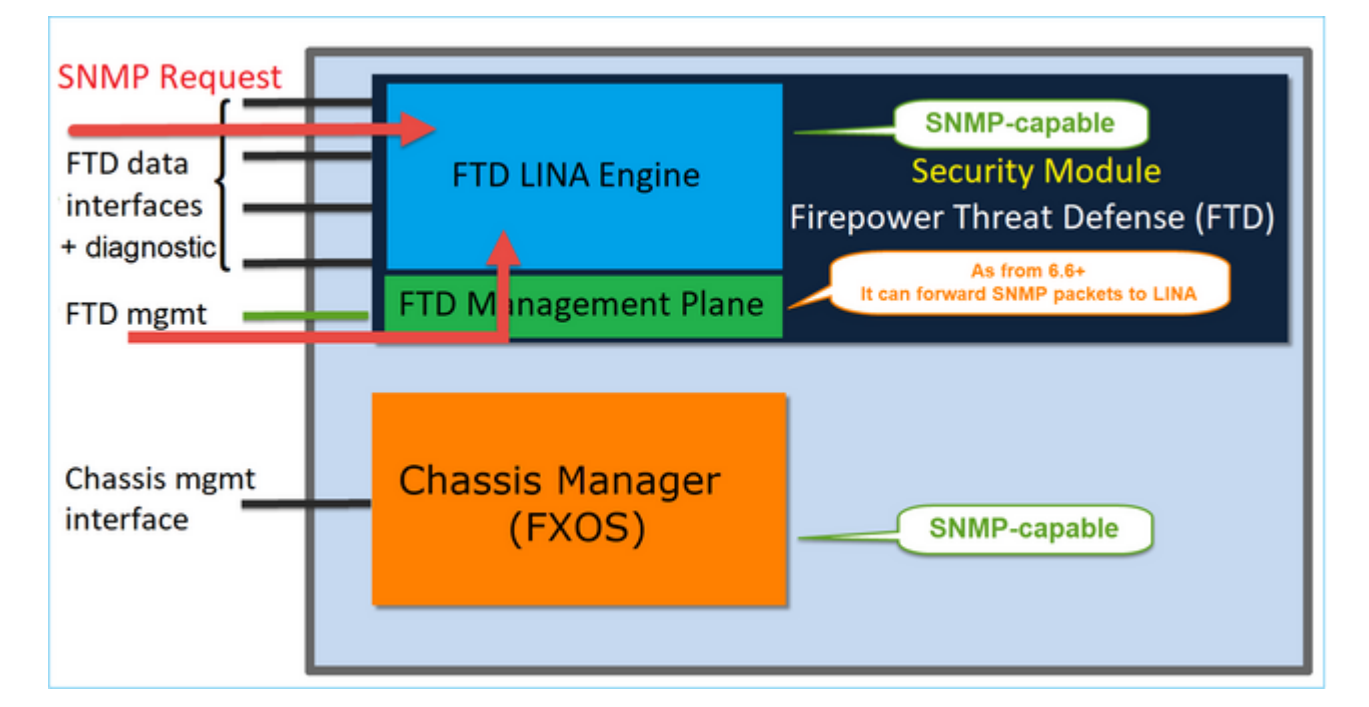

SNMP Single IP-beheerfunctie wordt vanaf 6.6 ondersteund op alle FTD-platforms:

- FPR210
- FPR 1000
- FPR4100
- FPR9300
- ASA 5500 die FTD draait
- FTDv

#### LINA SNMPv2c configureren

Stap 1. Ga op FMC UI naar Apparaten > Platform-instellingen > SNMP. Controleer de optie  $\hat{a} \in SNMP$ -servers inschakelen $\hat{a} \in SNMP$  in stel de SNMPv2-instellingen als volgt in:

| Star | 2 Selecteer of  | n het tabblad <b>H</b> | osts de knop Ad | d en specificeer        | · de SNMP_  | serverinstellingen. |
|------|-----------------|------------------------|-----------------|-------------------------|-------------|---------------------|
| staf | J 2. Selected 0 | p net tabbiau H        | usis de knop Au | <b>u</b> en specificeel | ue Sinnie - | sei vermstennigen.  |

| Edit SNMP Ma        | inagement Ho | sts |    |                 |            | ? × |
|---------------------|--------------|-----|----|-----------------|------------|-----|
| IP Address*         | SNMP-SERVER  | ~   | ٢  |                 |            |     |
| SNMP Version        | 2c           | ~   |    |                 |            |     |
| Username            |              | ~   |    |                 |            |     |
| Community<br>String |              |     |    |                 |            |     |
| Confirm             |              |     |    |                 |            |     |
| Poll                |              |     |    |                 |            |     |
| Trap                |              |     |    |                 |            |     |
| Port                |              |     | (1 | - 65535)        |            |     |
| Available Zor       | nes Ċ        |     |    | Selected Zones/ | Interfaces |     |
| Search              |              |     |    | 0UTSIDE3        | i          |     |
| A INSIDE_F          | TD4110       |     |    |                 |            |     |
| OUTSIDE1            | L_FTD4110    |     |    |                 |            |     |
| OUTSIDE2            | 2_FTD4110    |     |    |                 |            |     |
| 33 NET1_410         | 00-3         | Ad  | d  |                 |            |     |
| WET2_410            | 0-3          |     |    |                 |            |     |
| as 11210_110        |              |     |    |                 |            |     |
|                     |              |     |    | Interface Name  | Add        |     |
|                     |              |     |    | OI              | K Cance    | 1   |

U kunt de **diagnostische** interface ook opgeven als bron voor de SNMP-berichten. De diagnostische interface is een data-interface die alleen verkeer naar de-box en van-de-box (alleen beheer) toestaat.

| Add SNMP Management Hosts                                                          | 9         |
|------------------------------------------------------------------------------------|-----------|
| IP Address*                                                                        |           |
| SNMP Version                                                                       |           |
| 2c *                                                                               |           |
| Usemame                                                                            |           |
| Ψ                                                                                  |           |
| Community String                                                                   |           |
|                                                                                    |           |
| Confirm                                                                            |           |
|                                                                                    |           |
| Poll                                                                               |           |
| ✓ Trap                                                                             |           |
| Trap Port                                                                          |           |
| 162                                                                                |           |
| (1 - 65535)                                                                        |           |
| Reachable By:                                                                      |           |
| <ul> <li>Device Management Interface (Applicable from v6.6.0 and above)</li> </ul> |           |
| <ul> <li>Security Zones or Named Interface</li> </ul>                              |           |
| Available Zones C Selected Zones/Inter                                             | faces     |
| Q Search Add diagnostic                                                            | ĩ         |
| 2100_inside                                                                        |           |
| 2100_outside                                                                       |           |
| cluster_dmz                                                                        |           |
| cluster_inside                                                                     |           |
| cluster_outside                                                                    |           |
|                                                                                    |           |
| Interface Name                                                                     | Add       |
|                                                                                    |           |
|                                                                                    | Cancel OK |
|                                                                                    |           |

Dit beeld is afkomstig van de 6.6 release en gebruikt het Light Theme.

Daarnaast kunt u in post-6.6 FTD releases ook de beheerinterface kiezen:

| 1000                                                                                        |                |                              |   |
|---------------------------------------------------------------------------------------------|----------------|------------------------------|---|
| SNMP-SERVER                                                                                 |                | -                            |   |
| NMP Version                                                                                 |                |                              |   |
| 2c                                                                                          |                |                              |   |
| semame                                                                                      |                |                              |   |
|                                                                                             | Ŧ              |                              |   |
| community String                                                                            |                |                              |   |
|                                                                                             |                |                              |   |
| onfirm                                                                                      |                |                              |   |
|                                                                                             |                |                              |   |
| Poll                                                                                        |                |                              |   |
| Trap                                                                                        |                |                              |   |
| rap Port                                                                                    |                |                              |   |
| 162                                                                                         |                |                              |   |
| I = 65535)                                                                                  |                |                              |   |
| eachable Bv:                                                                                |                |                              |   |
| ) Device Management                                                                         | Interface (App | cable from v6.6.0 and above) |   |
| Security Zones or Na                                                                        | med Interface  |                              |   |
| vailable Zones                                                                              | C              | Selected Zones/Interfaces    |   |
| valiable zones                                                                              |                | Add diagnostic               | - |
| Q Search                                                                                    |                | anaginoono                   |   |
| Q Search<br>2100_inside                                                                     |                | angirosito                   |   |
| Q Search<br>2100_inside<br>2100_outside                                                     |                | diagnosio                    |   |
| 2100_inside<br>2100_outside<br>cluster_dmz                                                  |                |                              |   |
| 2100_inside<br>2100_outside<br>cluster_dmz<br>cluster_inside                                | [              |                              |   |
| Q Search<br>2100_inside<br>2100_outside<br>cluster_dmz<br>cluster_inside                    |                |                              |   |
| Q Search<br>2100_inside<br>2100_outside<br>cluster_dmz<br>cluster_inside<br>cluster_outside |                |                              |   |
| Q Search<br>2100_inside<br>2100_outside<br>cluster_dmz<br>cluster_inside<br>cluster_outside |                | Interface Name Ad            | đ |

Als de nieuwe beheerinterface is geselecteerd, is LINA SNMP beschikbaar via de beheerinterface.

#### Het resultaat:

| ARP Inspection                              | Enable SNMP Server  | s 🖉         |              |             |      |          |   |     |
|---------------------------------------------|---------------------|-------------|--------------|-------------|------|----------|---|-----|
| E de col de the objection                   | Read Community St   | ring •••    | ••           |             |      |          |   |     |
| Fragment Settings                           | Confirm*            | •••         | ••           |             |      |          |   |     |
| HTTP                                        | System Administrate | or Name     |              |             |      |          |   |     |
| ICMP                                        | Location            |             |              |             |      |          |   |     |
| Secure Shell                                |                     |             |              |             |      |          |   |     |
| SMTP Server                                 | Port                | 16:         | 1            | (1 - 65535) |      |          |   |     |
| SNMP                                        | Hosts Users S       | SNMP Traps  |              |             |      |          |   |     |
| SSL                                         |                     |             |              |             |      |          | 0 | Add |
| Syslog                                      |                     |             |              |             |      |          |   | ADD |
| Timeouts                                    | Interface           | Network     | SNMP Version | Poll/Trap   | Port | Username |   |     |
| Time Synchronization<br>UCAPL/CC Compliance | OUTSIDE3            | SNMP-SERVER | 2c           | Poll        |      |          | 6 | 20  |
|                                             |                     |             |              |             |      |          |   |     |

## LINA SNMPv3 configureren

Stap 1. Ga op FMC UI naar **Apparaten > Platform-instellingen > SNMP.** Controleer de optie **SNMP-servers inschakelen** en de SNMPv3-gebruiker en -host configureren:

|                                                     |                                    |                |                        | Add Userna                                                                                                    | me            |
|-----------------------------------------------------|------------------------------------|----------------|------------------------|----------------------------------------------------------------------------------------------------|---------------|
| ARP Inspection<br>Banner<br>External Authentication | Enable SNMP Serv<br>Read Community | vers<br>String | •••••                  | Security Level<br>Username*                                                                                                    | Priv<br>cisco |
| Fragment Settings<br>HTTP                           | Confirm*<br>System Administra      | ator Name      | •••••                  | Encryption<br>Password Type                                                                                                    | Clear         |
| ICMP<br>Secure Shell                                | Location                           |                |                        | Auth Algorithm<br>Type                                                                                                    | SHA           |
| SMTP Server SNMP                                    | Port<br>Hosts Users                | SNMP Traps     | 161                    | Password*                                                                                                    |               |
| SSL<br>Syslog                                       |                                    |                |                        | Encrytion Type                                                                                                    | AES1          |
| Timeouts Time Synchronization                       | Username                           | _              | Encryption Password Ty | Find the second second | •••••         |
| UCAPL/CC Compliance                                 |                                    |                | N                      | Confirm*                                                                                                    | •••••         |
|                                                     |                                    |                |                        |                                                                                                    |               |

| Overview Analysis Policies                                                                                              | Devices Objects AMP                                                                                      | Intelligence                                                                                                    |                |           |  |  |  |  |
|----------------------------------------------------------------------------------------------------|----------------------------------------------------------------------------------------------------|----------------------------------------------------------------------------------------------------|----------------|-----------|--|--|--|--|
| Device Management NAT NAT                                                                                               | VPN VOS Platform Sett                                                                                    | ngs FlexConfig                                                                                                    | Certificates   |           |  |  |  |  |
| mzafeiro_FTD4110-HA<br>Enter Description                                                                                |                                                                                                    |                                                                                                    |                |           |  |  |  |  |
| ARP Inspection<br>Banner<br>External Authentication<br>Fragment Settings<br>HTTP<br>ICMP<br>Secure Shell<br>SMTP Server | Enable SNMP Servers<br>Read Community String<br>Confirm<br>System Administrator Name<br>Location<br>Port | <ul> <li>✓</li> <li>✓</li></ul> | (1 - 65535)    |           |  |  |  |  |
| ► SNMP                                                                                                    | Hosts Users SNMP Traps                                                                                   |                                                                                                    |                |           |  |  |  |  |
| SSL<br>Syslog                                                                                                    |                                                                                                    |                                                                                                    |                | Add       |  |  |  |  |
| Timeouts                                                                                                    | Interface Network                                                                                        | SNMP Version                                                                                                    | Poll/Trap Port | Username  |  |  |  |  |
| Time Synchronization<br>UCAPL/CC Compliance                                                                             | OUTSIDE3 SNMP-SERVE                                                                                      | R 3                                                                                                    | Poll           | cisco 🥔 🖥 |  |  |  |  |

Stap 2. Configureer de host ook om traps te ontvangen:

| Edit SNMP Ma        | anagement Host | s |                           |
|---------------------|----------------|---|---------------------------|
| IP Address*         | SNMP-SERVER    | ~ | 0                         |
| SNMP Version        | 3              | ~ |                           |
| Username            | cisco          | ~ |                           |
| Community<br>String |                |   |                           |
| Confirm             |                |   |                           |
| Poll                | •              |   |                           |
| Trap                |                |   |                           |
| Port                | 162            |   | (1 - 65535)               |
| Available Zo        | nes C          |   | Selected Zones/Interfaces |
| Search              |                |   | OUTSIDE3                  |
| INSIDE_F            | TD4110         |   |                           |

Stap 3. De traps die u wilt ontvangen, kunnen worden geselecteerd onder Sectie SNMP-traps:

| ► SNMP                                      | Hosts Users SNMP Traps                                                                                   |
|---------------------------------------------|----------------------------------------------------------------------------------------------------|
| SSL<br>Syslog<br>Timeouts                   | Enable Traps 🗹 All SNMP 🔲 Syslog                                                                         |
| Time Synchronization<br>UCAPL/CC Compliance | Standard         Authentication:         Link up         Link Down         Cold Start         Warm Start |
|                                             | Entity MIB                                                                                               |

## **SNMP in FPR210**

Op FPR2100-systemen is er geen FCM. SNMP kan alleen via FMC worden geconfigureerd.

## Chassis (FXOS) SNMP op FPR210

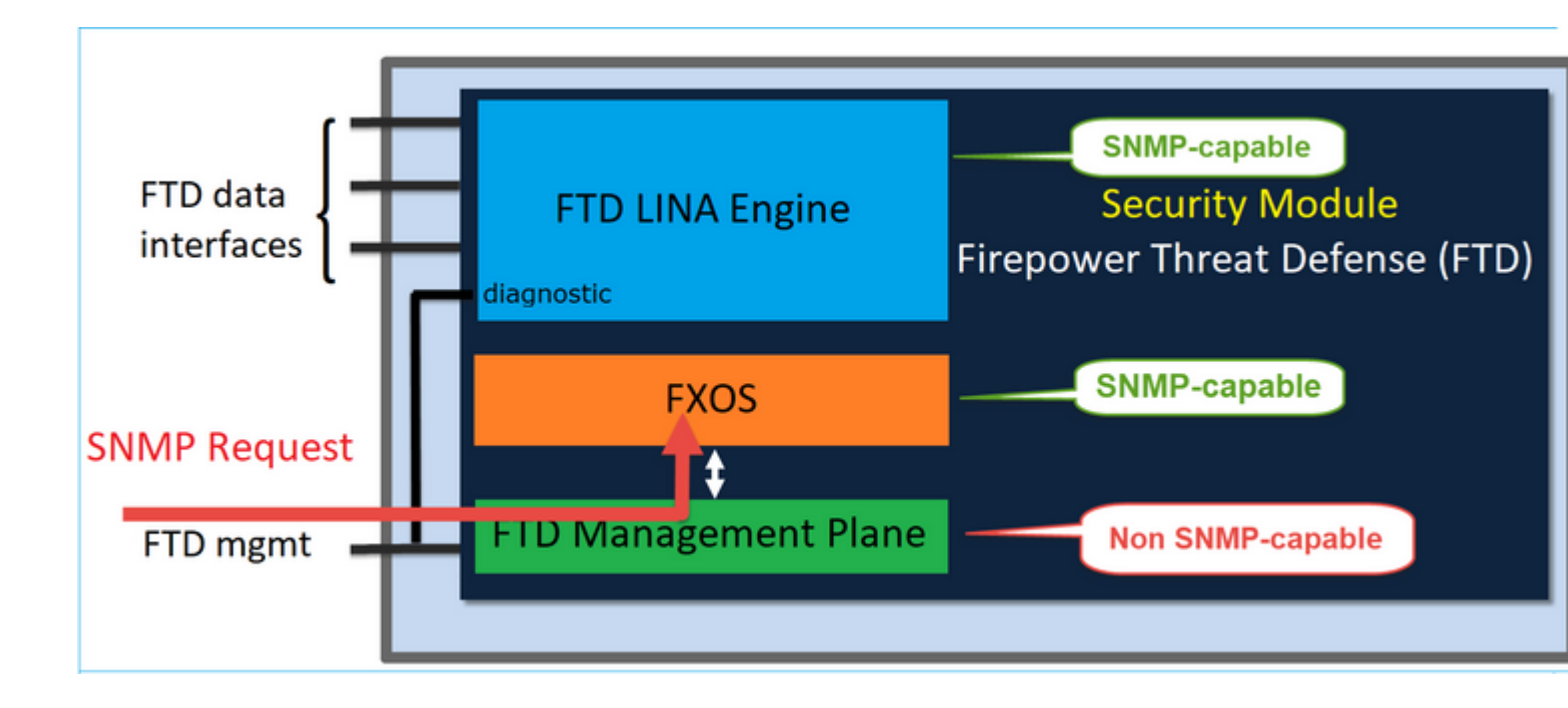

Vanaf FTD 6.6+ hebt u ook de optie om de FTD-beheerinterface voor SNMP te gebruiken. In dit geval worden zowel FXOS- als LINA SNMP-gegevens overgedragen via de FTD-beheerinterface.

## FXOS SNMPv1/v2c configureren

Open FMC UI en navigeer naar **Apparaten > Apparaatbeheer.** Selecteer het apparaat en selecteer **SNMP**:

| Overview Analysis P                        | Policies Devices Objects              | AMP Intelligence       |                    | 4 Deploy         | 🦺 System Help 🛛 itebar 🗸 |
|--------------------------------------------|---------------------------------------|------------------------|--------------------|------------------|--------------------------|
| Device Management                          | NAT VPN - QoS Pla                     | atform Settings FlexCo | onfig Certificates |                  |                          |
| FTD2100-4<br>Cisco Firepower 2110 Threat D | efense                                |                        |                    | You have unsaved | changes 🔚 Save 🚨 Cancel  |
| Device Routing I                           | nterfaces Inline Sets D               | DHCP SNMP              |                    |                  |                          |
| SNMP settings configured                   | on this name will apply only to the d | device platform        |                    |                  |                          |
| Admin State:                               | C Enable                              |                        |                    |                  |                          |
| Port:                                      | 161                                   |                        |                    |                  |                          |
| Community:                                 | •••••                                 | 1                      |                    |                  |                          |
| System Admin Name:                         | I                                     |                        |                    |                  |                          |
| Location:                                  |                                       |                        |                    |                  |                          |
| SNMP Traps Configuration                   |                                       |                        |                    |                  |                          |
|                                            |                                       |                        |                    |                  | 2 🔾 Add                  |
| Hostname                                   | Port                                  |                        | Version V          | /3 Privilege     | Туре                     |
|                                            |                                       | No reco                | ords to display    |                  |                          |

| SNMP Trap Configura | ation        |            | ? ×         |
|---------------------|--------------|------------|-------------|
| Hostname:*          | 10.48.26.190 | <b>~</b> ( | •           |
| Community String:*  | •••••        |            |             |
| Port:*              | 162          |            | (1 - 65535) |
| SNMP Version:       | V2           | •          |             |
| Туре:               | TRAPS        | *          |             |
| Privilege:          | NO_AUTH      | ~          |             |
|                     |              |            |             |
|                     |              |            |             |
|                     |              | ОК         | Cancel      |

## Wijziging in FTD 6.6+

U kunt de FTD-beheerinterface instellen:

| Overview Analysis Policies                                                                                      | Devices Objects AMP Intelligence                                                                |                                                                                                    |     |
|----------------------------------------------------------------------------------------------------|-------------------------------------------------------------------------------------------------|----------------------------------------------------------------------------------------------------|-----|
| Device Management NAT VP                                                                                        | N • QoS Platform Settings FlexConfi                                                             | g Certificates                                                                                         |     |
| FTD_Platform_Policy<br>Enter Description                                                                        |                                                                                                 | Add SNMP Management Hosts                                                                              | ? × |
| ARP Inspection<br>Banner<br>DNS<br>External Authentication<br>Fragment Settings<br>HTTP<br>ICMP<br>Secure Shell | Enable SNHP Servers  Read Community String Confirm* System Administrator Name Location Port 161 | Community<br>String<br>Confirm<br>Poll<br>Trap<br>Port 162 (1 - 65535)<br>Reachable By:                |     |
| SMTP Server                                                                                                    | Hosts Users SNMP Traps                                                                          | Device Management Interface (Applicable from v6.6.0 and above)                                         |     |
| SAMP     SSL     Syslog     Timeouts     Time Synchronization     Time Zone     UCAPL/CC Compliance             | Interface Network SNMP                                                                          | Security Zones or Named Interface  Available Zones C Selected Zones/Interfaces  Add Interface Name Add |     |
|                                                                                                    |                                                                                                 | OK Cancel                                                                                              |     |

Aangezien de beheerinterface ook voor SNMP kan worden geconfigureerd, toont de pagina dit waarschuwingsbericht:

De configuratie van het apparaatplatform SNMP op deze pagina is uitgeschakeld als SNMP-instellingen zijn geconfigureerd met Apparaatbeheer Interface via **Apparaten > Platform Settings (Threat Defense) > SNMP > Hosts.** 

#### FXOS SNMPv3 configureren

Open FMC UI en navigeer om **Apparaten > Apparaatbeheer** te **kiezen.** Kies het apparaat en selecteer **SNMP**.

| Overview Analysis           | Policies D       | evices Obje           | cts AMF        | P Intel | ligence      |              | 5 Deploy 20         | System   | Help 🔻 | itebar 🔻 |
|-----------------------------|------------------|-----------------------|----------------|---------|--------------|--------------|---------------------|----------|--------|----------|
| Device Management           | NAT VP           | N v QoS               | Platform Se    | ttings  | FlexConfig   | Certificates |                     |          |        |          |
| FTD2100-4                   |                  |                       |                |         |              |              | You have unsaved ch | nanges 📔 | Save   | 😢 Cancel |
| Cisco Firepower 2110 Threat | Defense          |                       |                |         |              |              |                     |          | 4      |          |
| Device Routing              | Interfaces       | Inline Sets           | DHCP           | SNMP    |              |              |                     |          |        |          |
| SNMP settings configure     | d on this page v | will apply only to th | ne device plat | form    |              |              |                     |          |        |          |
| Admin State:                | 🗹 Enable         | 1                     |                |         |              |              |                     |          |        |          |
| Port:                       | 161              | _ ·                   |                |         |              |              |                     |          |        |          |
| Community:                  |                  |                       |                |         |              |              |                     |          |        |          |
| System Admin Name:          |                  |                       |                |         |              |              |                     |          |        |          |
| Location:                   |                  |                       |                |         |              |              |                     |          |        |          |
| SNMP Traps Configuration    |                  |                       |                |         |              |              |                     | _        |        |          |
|                             |                  |                       |                |         |              |              |                     | 3        | ٢      | Add      |
| Hostname                    |                  | Port                  |                |         | Vers         | ion          | V3 Privilege        | Туре     |        |          |
|                             |                  |                       |                | No rec  | ords to disp | lay          |                     |          |        |          |
| K K Page                    | > >              | ¢                     |                |         |              |              |                     |          |        |          |
| SNMP Users Configuration    |                  |                       |                |         |              |              |                     |          |        |          |
|                             |                  |                       |                |         |              |              |                     | 2        | ٥      | Add      |
| Name                        |                  | Auth Typ              | pe             |         |              |              | A                   | ES-128   |        |          |
|                             |                  |                       |                | No rec  | ords to disp | lay          |                     |          |        |          |

| n                                                                                                    | ?                                         | ×                         |
|----------------------------------------------------------------------------------------------------|-------------------------------------------|---------------------------|
| user1                                                                                                    |                                           |                           |
| SHA                                                                                                    |                                           |                           |
| <ul> <li>Image: A start of the start of the start of</li></ul> |                                           |                           |
| •••••                                                                                                    |                                           |                           |
| •••••                                                                                                    |                                           |                           |
| •••••                                                                                                    |                                           |                           |
| •••••                                                                                                    |                                           |                           |
|                                                                                                    |                                           |                           |
| OK Cano                                                                                                    | el                                        | 1                         |
|                                                                                                    | n<br>user1<br>SHA<br><br><br><br>OK Cance | n ?<br>user1<br>SHA ♥<br> |

| SNMP Trap Configuration |              |             |             |  |  |  |
|-------------------------|--------------|-------------|-------------|--|--|--|
| Hostname:*              | 10.48.26.190 | <b>v</b> () |             |  |  |  |
| Community String:*      | •••••        |             |             |  |  |  |
| Port:*                  | 163          |             | (1 - 65535) |  |  |  |
| SNMP Version:           | V3           | ~           |             |  |  |  |
| Туре:                   | TRAPS        | ~           |             |  |  |  |
| Privilege:              | PRIV         | ~           |             |  |  |  |
|                         |              |             |             |  |  |  |
|                         |              |             |             |  |  |  |
|                         |              | ОК          | Cancel      |  |  |  |

## FTD (LINA) SNMP op FPR2100

• Voor pre-6.6 releases is de LINA FTD SNMP-configuratie op FTD FP1xxx/FP21xx-apparaten identiek aan een FTD op FirePOWER 4100 of 9300-apparaten.

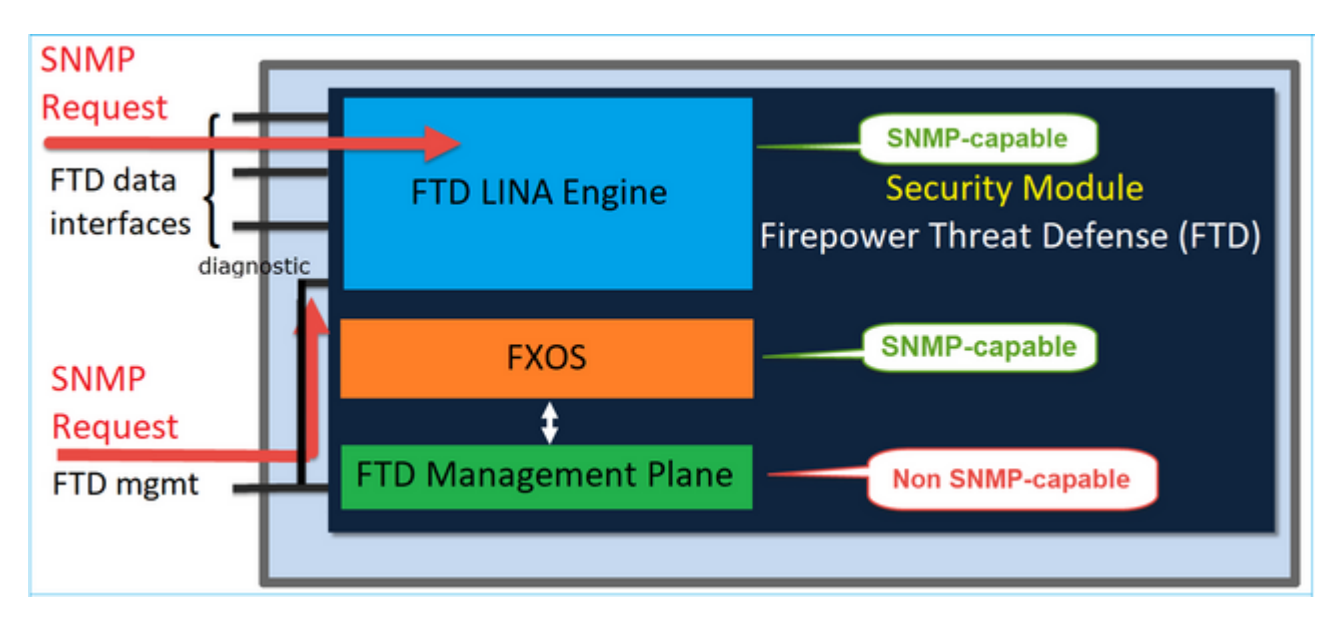

### FTD 6.6+ releases

• In post-6.6 releases hebt u ook de optie om de FTD-beheerinterface te gebruiken voor LINA polls en traps.

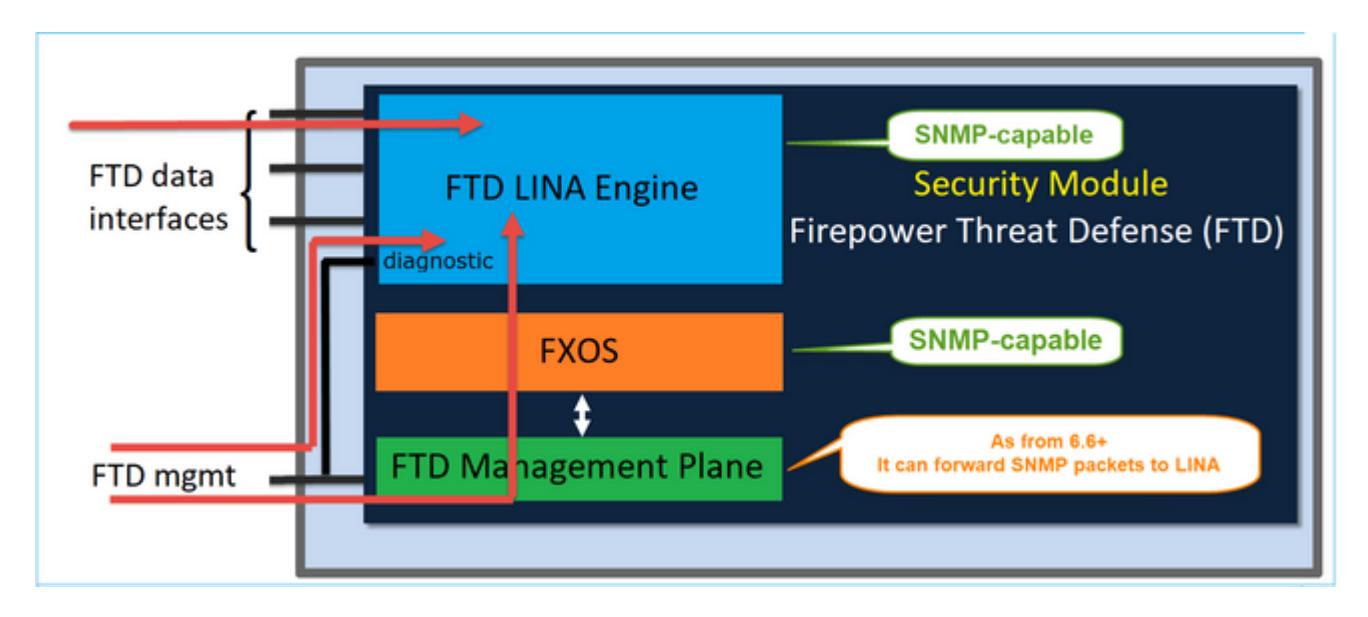

| Overview Analysis Policies Devices                                                                                         | Objects AMP Intelligence                       |                                                                         |                                  |                             |     |
|----------------------------------------------------------------------------------------------------|------------------------------------------------|-------------------------------------------------------------------------|----------------------------------|-----------------------------|-----|
| Device Management NAT VPN • QoS                                                                                            | Platform Settings FlexConfi                    | g Certificates                                                          |                                  |                             |     |
| FTD Platform Policy                                                                                                    |                                                | Add SNMP M                                                              | anagement Hosts                  |                             | 7 X |
| Enter Description                                                                                                    |                                                | IP Address*<br>SNMP Version                                             | host_10.229.20.30<br>2c          |                             |     |
| ARP Inspection Enable SNI<br>Banner Read Comm<br>DNS Confirm*<br>Fragment Settings System Ad<br>HTTP Location<br>ICMP Port | MP Servers  munity String ministrator Name 161 | Community<br>String<br>Confirm<br>Poll<br>Trap<br>Port<br>Reachable By: | •••••<br>20<br>20<br>162         | (1 - 65535)                 |     |
| SMTP Server Hosts                                                                                                    | Users SNMP Traps                               | Device Mana                                                             | igement Interface (Applici       | able from v6.6.0 and above) |     |
| SSL<br>Syslog<br>Timeouts<br>Time Synchronization<br>Time Zone<br>UCAPL/CC Compliance                                      | Network SNHP                                   | Security Zon<br>Available 2                                             | es or Named Interface<br>Cones C | Add Interface Name Add      |     |
|                                                                                                    |                                                |                                                                         |                                  | OK Cance                    | pl  |

Als de nieuwe beheerinterface wordt geselecteerd:

- LINA SNMP is beschikbaar via de beheerinterface.
- Onder **Apparaten** > **Apparaatbeheer** is het **SNMP**-tabblad uitgeschakeld omdat het niet langer nodig is. Er verschijnt een melding van een banner. Het tabblad SNMP-apparaten was alleen zichtbaar op 2100/1100-platforms. Deze pagina bestaat niet op FPR9300/FPR4100 en FTD55xx-platforms.

Na configuratie is een gecombineerde LINA SNMP + FXOS (op FP1xxx/FP2xxx) SNMP-poll/trapinformatie via FTD-beheerinterface.

| Overview Analysis P           | olicies Devices         | Objects A             | MP Intelligence               |                    |                        |                            |                                  |
|-------------------------------|-------------------------|-----------------------|-------------------------------|--------------------|------------------------|----------------------------|----------------------------------|
| Device Management             | NAT VPN -               | OoS Platform          | Settings ElevConfig           | Certificates       |                        |                            |                                  |
| Device Hanagement             |                         | Quo Plationi          | Settings Preveoting           | Certificates       |                        |                            |                                  |
| FTD2100-6                     |                         |                       |                               |                    |                        |                            |                                  |
| Cisco Firepower 2140 Threat D | efense                  |                       |                               |                    |                        |                            |                                  |
| Device Routing I              | nterfaces Inlin         | ne Sets DHCP          | SNMP                          |                    |                        |                            |                                  |
|                               |                         |                       |                               |                    |                        |                            |                                  |
| ▲ Device platform SNMP set    | ting configuration on t | this page is deprecat | ted and the same will be conf | igurable through i | Devices > Platform Set | tings (Threat Defense) > S | NMP > Hosts with Device Manageme |
| SNMP settings configured      | on this page will apply | y only to the device  | platform                      |                    |                        |                            |                                  |
| Admin State:                  | Enable                  |                       |                               |                    |                        |                            |                                  |
| Port:                         | 161                     |                       |                               |                    |                        |                            |                                  |
| Community:                    |                         |                       |                               |                    |                        |                            |                                  |
| System Admin Name:            |                         |                       |                               |                    |                        |                            |                                  |
| Location:                     |                         |                       |                               |                    |                        |                            |                                  |
|                               |                         |                       |                               |                    |                        |                            |                                  |
| SNMP Traps Configuration      |                         |                       |                               |                    |                        |                            |                                  |
|                               |                         |                       |                               |                    |                        |                            |                                  |
| Hostname                      | P                       | ort                   | v                             | ersion             |                        | V3 Privilege               | Туре                             |
|                               |                         |                       |                               |                    | No. recei              | under des allembers        |                                  |
|                               |                         |                       |                               |                    | No reco                | ands to display            |                                  |

SNMP Single IP-beheerfunctie wordt vanaf 6.6 ondersteund op alle FTD-platforms:

- FPR210
- FPR 1000
- FPR4100
- FPR9300
- ASA 5500 die FTD draait
- FTDv

Controleer voor meer informatie of SNMP voor bedreigingsverdediging is geconfigureerd

# Verifiëren

## Controleer FXOS SNMP voor FPR4100/FPR9300

### **FXOS SNMPv2c-verificaties**

CLI-configuratieverificatie:

<#root>

ksec-fpr9k-1-A /monitoring #

show snmp

```
Name: snmp
Admin State: Enabled
Port: 161
Is Community Set: Yes
Sys Contact:
Sys Location:
ksec-fpr9k-1-A /monitoring # show snmp-trap
```

| SNMP Trap      | Port | Community | Version | V3 Privilege | Notification | Туре |
|----------------|------|-----------|---------|--------------|--------------|------|
|                |      |           |         |              |              |      |
| 192.168.10.100 | 162  |           | V2c     | Noauth       | Traps        |      |

Vanuit de FXOS-modus:

<#root>

ksec-fpr9k-1-A(fxos)#

show run snmp

```
!Command: show running-config snmp
!Time: Mon Oct 16 15:41:09 2017
```

```
version 5.0(3)N2(4.21)
snmp-server host 192.168.10.100 traps version 2c cisco456
snmp-server enable traps callhome event-notify
snmp-server enable traps callhome smtp-send-fail
… All traps will appear as enable â€!
snmp-server enable traps flexlink ifStatusChange
snmp-server context mgmt vrf management
snmp-server community cisco123 group network-operator
```

Aanvullende controles:

<#root>

ksec-fpr9k-1-A(fxos)#

show snmp host

| Host           | Port | Version | Level  | Туре | SecName  |
|----------------|------|---------|--------|------|----------|
| 192.168.10.100 | 162  | v2c     | noauth | trap | cisco456 |

<#root>

ksec-fpr9k-1-A(fxos)#

show snmp

| Community | Group / Access   | context | acl_filter |
|-----------|------------------|---------|------------|
|           |                  |         |            |
| cisco123  | network-operator |         |            |

• • •

Test SNMP-aanvragen.

Voer een SNMP-aanvraag uit bij een geldige host.

Bevestig de Trap Generation.

U kunt de flap gebruiken in een interface met ethanalyzer ingeschakeld om te bevestigen dat SNMP-traps worden gegenereerd en verzonden naar de gedefinieerde trap-hosts:

```
<#root>
ksec-fpr9k-1-A(fxos)#
ethanalyzer local interface mgmt capture-filter "udp port 162"
Capturing on eth0
wireshark-broadcom-rcpu-dissector: ethertype=0xde08, devicetype=0x0
2017-11-17 09:01:35.954624 10.62.148.35 -> 192.168.10.100 SNMP sNMPv2-Trap
2017-11-17 09:01:36.054511 10.62.148.35 -> 192.168.10.100 SNMP sNMPv2-Trap
```

**Waarschuwing**: een interfaceknop kan een verkeersstoring veroorzaken. Voer deze test alleen uit in een laboratoriumomgeving of in een onderhoudsvenster

#### **FXOS SNMPv3-verificaties**

Stap 1. Open FCM UI **Platform Instellingen > SNMP > Gebruiker** toont of er een wachtwoord en privacy wachtwoord is ingesteld:

| Edit user1                | ?×                                                                                                    |
|---------------------------|----------------------------------------------------------------------------------------------------|
| Name:*                    | user1                                                                                                    |
| Auth Type:                | SHA                                                                                                    |
| Use AES-128:              | <ul> <li>Image: A start of the start of the start of</li></ul> |
| Password:                 | Set:Yes                                                                                                    |
| Confirm Password:         |                                                                                                    |
| Privacy Password:         | Set:Yes                                                                                                    |
| Confirm Privacy Password: |                                                                                                    |
|                           |                                                                                                    |
|                           | OK Cancel                                                                                                    |

Stap 2. In CLI kunt u de SNMP-configuratie controleren onder bewaking van bereik:

```
<#root>
ksec-fpr9k-1-A /monitoring #
show snmp
Name: snmp
Admin State: Enabled
```

Port: 161 Is Community Set: No Sys Contact: Sys Location: ksec-fpr9k-1-A /monitoring # show snmp-user SNMPv3 User: Authentication type Name -----Sha user1 ksec-fpr9k-1-A /monitoring # show snmp-user detail SNMPv3 User: Name: user1 Authentication type: Sha Password: \*\*\*\* Privacy password: \*\*\*\* Use AES-128: Yes ksec-fpr9k-1-A /monitoring # show snmp-trap SNMP Trap: SNMP Trap Port Community Version V3 Privilege Notification Type 

192.168.10.100 162 V3 Priv Traps

Stap 3. In de FXOS-modus kunt u de SNMP-configuratie en -details uitvouwen:

user1 sha aes-128(yes) network-operator

NOTIFICATION TARGET USERS (configured for sending V3 Inform)

| User                  | Auth | F  | Priv    |       |      |         |
|-----------------------|------|----|---------|-------|------|---------|
|                       |      | -  |         |       |      |         |
| ksec-fpr9k-1-A(fxos)# |      |    |         |       |      |         |
| show snmp host        |      |    |         |       |      |         |
| Host                  | Рог  | rt | Version | Level | Туре | SecName |
| 10.48.26.190          | 162  | 2  | v3      | priv  | trap | user1   |
|                       |      |    |         |       |      |         |

Test SNMP-aanvragen.

U kunt de configuratie controleren en een SNMP-aanvraag uitvoeren vanaf elk apparaat met SNMP-functies.

Om te controleren hoe het SNMP-verzoek wordt verwerkt, kunt u SNMP-debug gebruiken:

<#root>

ksec-fpr9k-1-A(fxos)#

debug snmp pkt-dump

ksec-fpr9k-1-A(fxos)# 2017 Oct 16 17:11:54.681396 snmpd: 1281064976.000000:iso.10.10.10.10.10.10.10.10.1 = 2017 Oct 16 17:11:54.681833 snmpd: SNMPPKTSTRT: 3.000000 161 1281064976.000000 1647446526.000000 0.0000 2017 Oct 16 17:11:54.683952 snmpd: 1281064976.000000:iso.10.10.1.2.10.10.10.10.2.83886080 = STRING: "mgn 2017 Oct 16 17:11:54.684370 snmpd: SNMPPKTSTRT: 3.000000 162 1281064976.000000 1647446526.000000 0.0000

Waarschuwing: debug kan van invloed zijn op de prestaties van het apparaat.

## **Controleer FXOS SNMP voor FPR2100**

#### **FXOS SNMPv2-verificaties**

Controleer de configuratie via CLI:

<#root>

FP2110-4 /monitoring #

show snmp

Name: snmp Admin State: Enabled Port: 161 Is Community Set: Yes Sys Contact: Sys Location: FP2110-4 /monitoring #

show snmp-trap

SNMP Trap:PortVersion V3 Privilege Notification Type10.48.26.190162V2cNoauth

Bevestig het SNMP-gedrag.

U kunt controleren of u de FXOS kunt opvragen en een SNMP-aanvraag kunt verzenden vanaf een host of een apparaat met SNMP-functies.

Gebruik de opdracht Capture-Traffic om het SNMP-verzoek en de respons te zien:

```
<#root>
```

```
>
```

capture-traffic

```
Please choose domain to capture traffic from:
    0 - management0
```

Selection?

0

```
Please specify tcpdump options desired.
(or enter '?' for a list of supported options)
Options:
```

udp port 161

```
HS_PACKET_BUFFER_SIZE is set to 4.
tcpdump: verbose output suppressed, use -v or -vv for full protocol decode
listening on management0, link-type EN10MB (Ethernet), capture size 96 bytes
13:50:50.521383 IP 10.48.26.190.42224 > FP2110-4.snmp: C=cisco123 GetNextRequest(29) interfaces.ifTable
13:50:50.521533 IP FP2110-4.snmp > 10.48.26.190.42224: C=cisco123 GetResponse(32) interfaces.ifTable.:
^C
```

Caught interrupt signal

Exiting.

2 packets captured 2 packets received by filter 0 packets dropped by kernel

#### **FXOS SNMPv3-verificaties**

Controleer de configuratie via CLI:

<#root>

FP2110-4 /monitoring #

show snmp

Name: snmp Admin State: Enabled Port: 161 Is Community Set: No Sys Contact: Sys Location: FP2110-4 /monitoring # show snmp-user detail SNMPv3 User: Name: user1 Authentication type: Sha Password: \*\*\*\* Privacy password: \*\*\*\* Use AES-128: Yes FP2110-4 /monitoring # show snmp-trap detail SNMP Trap: SNMP Trap: 10.48.26.190 Port: 163 Version: V3 V3 Privilege: Priv Notification Type: Traps

Bevestig het SNMP-gedrag.

Verzend een SNMP-verzoek om te verifiëren dat u de FXOS kunt opvragen.

Daarnaast kunt u het verzoek opnemen:

<#root> > capture-traffic Please choose domain to capture traffic from: 0 - management0 Selection? 0 Please specify tcpdump options desired. (or enter '?' for a list of supported options) Options: udp port 161 HS\_PACKET\_BUFFER\_SIZE is set to 4. tcpdump: verbose output suppressed, use -v or -vv for full protocol decode listening on management0, link-type EN10MB (Ethernet), capture size 96 bytes 14:07:24.016590 IP 10.48.26.190.38790 > FP2110-4.snmp: F=r U= E= C= [|snmp] 14:07:24.016851 IP FP2110-4.snmp > 10.48.26.190.38790: F= [|snmp][|snmp]

14:07:24.076768 IP 10.48.26.190.38790 > FP2110-4.snmp: F=apr [|snmp][|snmp] 14:07:24.077035 IP FP2110-4.snmp > 10.48.26.190.38790: F=ap [|snmp][|snmp] ^C4 packets captured Caught interrupt signal

Exiting.

4 packets received by filter 0 packets dropped by kernel

## **Controleer FTD SNMP**

Zo verifieert u de FTD LINA SNMP-configuratie:

<#root>

Firepower-module1#

show run snmp-server

snmp-server host OUTSIDE3 10.62.148.75 community \*\*\*\*\* version 2c no snmp-server location no snmp-server contact snmp-server community \*\*\*\*\*

In post-6.6 FTD kunt u de FTD-beheerinterface voor SNMP configureren en gebruiken:

<#root>

firepower#

show running-config snmp-server

snmp-server group Priv v3 priv
snmp-server group NoAuth v3 noauth
snmp-server user uspriv1 Priv v3 engineID
80000009fe99968c5f532fc1f1b0dbdc6d170bc82776f8b470 encrypted auth sha256
6d:cf:98:6d:4d:f8:bf:ee:ad:01:83:00:b9:e4:06:05:82:be:30:88:86:19:3c:96:42:3b
:98:a5:35:1b:da:db priv aes 128
6d:cf:98:6d:4d:f8:bf:ee:ad:01:83:00:b9:e4:06:05
snmp-server user usnoauth NoAuth v3 engineID
80000009fe99968c5f532fc1f1b0dbdc6d170bc82776f8b470
snmp-server host ngfw-management 10.225.126.168 community \*\*\*\*\*
snmp-server host ngfw-management 10.225.126.167 community \*\*\*\*\*
snmp-server location
no snmp-server contact

Aanvullende verificatie:

<#root>

```
Firepower-module1#
show snmp-server host
host ip = 10.62.148.75, interface = OUTSIDE3 poll community ***** version 2c
```

Vanaf de SNMP-server voert de CLI een momentopname uit:

<#root>

root@host:/Volume/home/admin#

```
snmpwalk -v2c -c cisco -OS 10.62.148.48
SNMPv2-MIB::sysDescr.0 = STRING: Cisco Firepower Threat Defense, Version 10.2.3.1 (Build 43), ASA Versio
SNMPv2-MIB::sysObjectID.0 = OID: SNMPv2-SMI::enterprises.9.1.2313
DISMAN-EVENT-MIB::sysUpTimeInstance = Timeticks: (8350600) 23:11:46.00
SNMPv2-MIB::sysContact.0 = STRING:
SNMPv2-MIB::sysName.0 = STRING: Firepower-module1
SNMPv2-MIB::sysLocation.0 = STRING:
SNMPv2-MIB::sysServices.0 = INTEGER: 4
IF-MIB::ifNumber.0 = INTEGER: 10
IF-MIB::ifIndex.5 = INTEGER: 5
IF-MIB::ifIndex.6 = INTEGER: 6
IF-MIB::ifIndex.7 = INTEGER: 7
IF-MIB::ifIndex.8 = INTEGER: 8
IF-MIB::ifIndex.9 = INTEGER: 9
IF-MIB::ifIndex.10 = INTEGER: 10
IF-MIB::ifIndex.11 = INTEGER: 11
. . .
```

Verificatie van de SNMP-verkeersstatistieken.

<#root> Firepower-module1# show snmp-server statistics 1899 SNMP packets input 0 Bad SNMP version errors 0 Unknown community name 0 Illegal operation for community name supplied 0 Encoding errors 1899 Number of requested variables 0 Number of altered variables 0 Get-request PDUs 1899 Get-next PDUs 0 Get-bulk PDUs 0 Set-request PDUs (Not supported) 1904 SNMP packets output 0 Too big errors (Maximum packet size 1500) 0 No such name errors 0 Bad values errors 0 General errors 1899 Response PDUs 5 Trap PDUs

## SNMP-verkeer naar FXOS toestaan op FPR4100/FPR9300

Door de FXOS-configuratie op FPR4100/9300 kan SNMP-toegang per IP-bronadres worden beperkt. In het configuratiegedeelte van de toegangslijst wordt gedefinieerd welke netwerken/hosts het apparaat kunnen bereiken via SSH, HTTPS of SNMP. U moet ervoor zorgen dat SNMP-vragen vanaf uw SNMP-server zijn toegestaan.

### Wereldwijde toegangslijst configureren via GUI

| Overview Interfaces Logical | Devices Security | Modules Platfor | rm Settings |   |   |     |
|-----------------------------|------------------|-----------------|-------------|---|---|-----|
| NTP<br>SSH<br>SNMP<br>HTTPS | Ipv4 Access List |                 |             | [ | 0 | Add |
| Syslog                      | IP Address       | Prefix Length   | Protocol    |   |   |     |
| DNS                         | 0.0.0.0          | 0               | https       | 8 |   |     |
| Access List                 | 0.0.0.0          | 0               | snmp        | 8 |   |     |
|                             | 0.0.0            | 0               | ssh         | ũ |   |     |
|                             | Ipv6 Access List |                 |             |   |   |     |
|                             |                  |                 |             | ( | 0 | Add |
|                             | IP Address       | Prefix Length   | Protocol    |   |   |     |
|                             |                  | 0               | https       |   |   |     |
|                             |                  | 0               | snmp        |   |   |     |
|                             |                  | 0               | ssh         | 8 |   |     |

## Wereldwijde toegangslijst configureren via CLI

<#root>
ksec-fpr9k-1-A#
scope system
ksec-fpr9k-1-A /system #
scope services
ksec-fpr9k-1-A /system/services #
enter ip-block 0.0.0.0 0 snmp
ksec-fpr9k-1-A /system/services/ip-block\* #
commit-buffer

## Verificatie

<#root>

ksec-fpr9k-1-A /system/services #
show ip-block
Permitted IP Block:
 IP Address Prefix Length Protocol
 .....
 0.0.0.0 0 https
 0.0.0 0 snmp
 0.0.0.0 0 ssh

## Gebruik de OID Object Navigator

<u>Cisco SNMP Object Navigator</u> is een online tool waarmee u de verschillende OID's kunt vertalen en een korte beschrijving kunt krijgen.

| Tools & Resources<br>SNMP Object Na        | avigator                                                                                                    |                           |                 |                  |  |  |
|--------------------------------------------|----------------------------------------------------------------------------------------------------|---------------------------|-----------------|------------------|--|--|
| HOME                                       | TRANSLATE/BROWS                                                                                                    | E SEARCH DO               | WNLOAD MIBS     | MIB SUPPORT - SW |  |  |
| TOOLS & RESOURCES<br>SNMP Object Navigator | nansiate Diowse                                                                                                    | nie Object nee            |                 |                  |  |  |
|                                            | Translate OID into object name or object name into OID to receive object details Enter OID or object name:          1.3.6.1.4.1.9.9.109.1.1.1       examples -         OID: 1.3.6.1.4.1.9.9.27       Object Name: ifIndex |                           |                 |                  |  |  |
|                                            | Object Information                                                                                                    |                           |                 |                  |  |  |
|                                            | Specific Object Information                                                                                                    |                           |                 |                  |  |  |
|                                            | Object                                                                                                    | cpmCPUTotalTable          |                 |                  |  |  |
|                                            | OID                                                                                                    | 1.3.6.1.4.1.9.9.109.1.1.1 | 1               |                  |  |  |
|                                            | Туре                                                                                                    | SEQUENCE                  |                 |                  |  |  |
|                                            | Permission                                                                                                    | not-accessible            |                 |                  |  |  |
|                                            | Status                                                                                                    | current                   |                 |                  |  |  |
|                                            | MIB                                                                                                    | CISCO-PROCESS-MIB         | 3; - View Suppo | rting Images d   |  |  |
|                                            | Description                                                                                                    | A table of overall CPU s  | tatistics.      |                  |  |  |

Gebruik de opdracht **tonen snmp-server video** van de FTD LINA CLI om de gehele lijst van LINA OIDs die kan worden ingepolderd terug te halen.

<#root>

>

```
system support diagnostic-cli
```

```
-----
                                          sysDescr
[0]
        10.10.1.10.10.10.1.1.
                                           sysObjectID
[1]
        10.10.1.10.10.10.1.2.
        10.10.1.10.10.10.1.3.
                                           sysUpTime
[2]

        10.10.1.1.10.1.1.4.
        sysContact

        10.10.1.1.1.0.1.1.5.
        sysName

[3]
[4]
                                        sysLocation
sysServices
[5]
       10.10.1.1.10.1.1.6.
       10.10.1.1.10.1.1.7.
[6]
                                         sysORLastChange
[7]
        10.10.1.1.10.1.1.8.
. . .
[1081] 10.3.1.1.10.0.10.1.10.1.9. vacmAccessStatus
[1082] 10.3.1.1.10.0.10.1.10.1. vacmViewSpinLock

      [1083]
      10.3.1.1.10.0.10.1.10.2.1.3.
      vacmViewTreeFamilyMask

      [1084]
      10.3.1.1.10.0.10.1.10.2.1.4.
      vacmViewTreeFamilyType

      [1085]
      10.3.1.1.10.0.10.1.10.2.1.5.
      vacmViewTreeFamilyStorageType

[1085] 10.3.1.1.10.0.10.1.10.2.1.5.
[1086] 10.3.1.1.10.0.10.1.10.2.1.6.
                                                   vacmViewTreeFamilyStatus
-----
firepower#
```

Opmerking: de opdracht is verborgen.

# **Problemen oplossen**

Dit zijn de meest gebruikelijke SNMP-casegeneratoren die door Cisco TAC worden gezien:

- 1. Kan FTD LINA SNMP niet ophalen
- 2. Kan FXOS SNMP niet ophalen
- 3. Welke SNMP OID-waarden moeten worden gebruikt?
- 4. Kan SNMP-traps niet ophalen
- 5. Kan FMC niet via SNMP bewaken
- 6. Kan SNMP niet configureren
- 7. SNMP-configuratie op Firepower Device Manager

## Kan FTD LINA SNMP niet ophalen

Probleembeschrijvingen (voorbeeld van echte Cisco TAC-cases):

- "Kan geen gegevens ophalen via SNMP."
- "Kan apparaat niet opvragen via SNMPv2."
- "SNMP werkt niet. We willen de firewall met SNMP bewaken, maar na de configuratie hebben we problemen."
- "We hebben twee monitoringsystemen die niet in staat zijn om de FTD via SNMP v2c of 3 te monitoren."
- "SNMP walk werkt niet op de firewall."

#### Aanbeveling voor probleemoplossing

Dit wordt geadviseerd proces om stroomschema's voor de kwesties van de SNMP-opiniepeiling van LINA op te stellen:

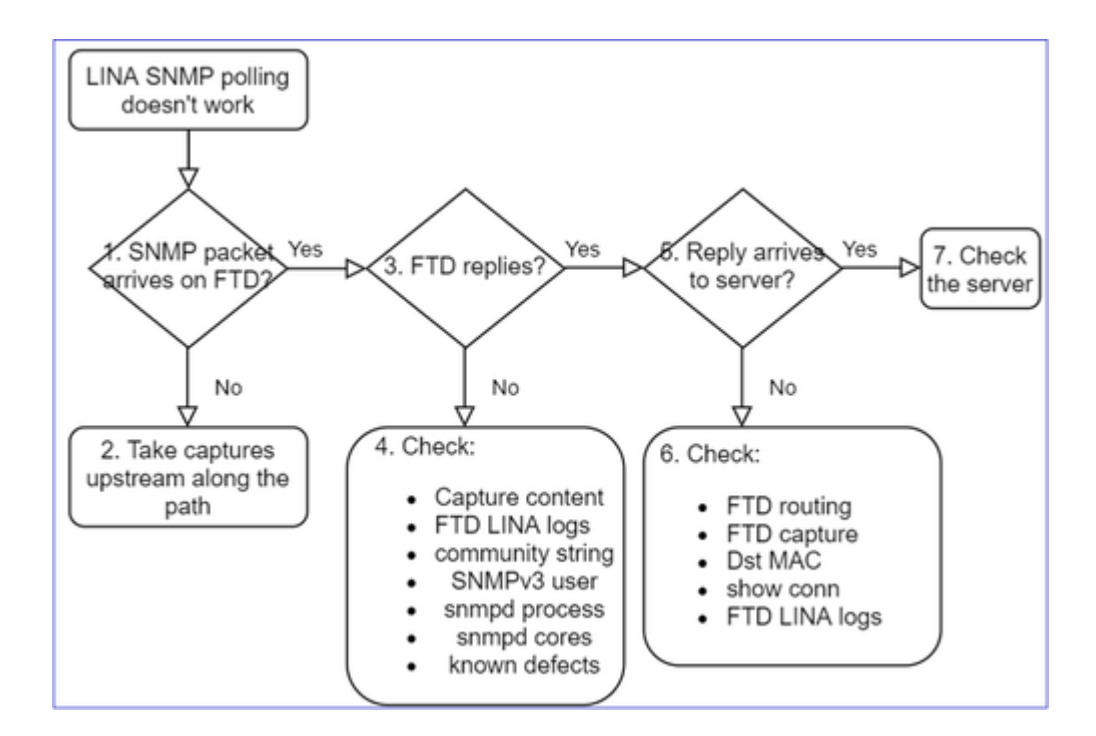

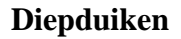

## 1. Komt SNMP-pakket op FTD aan

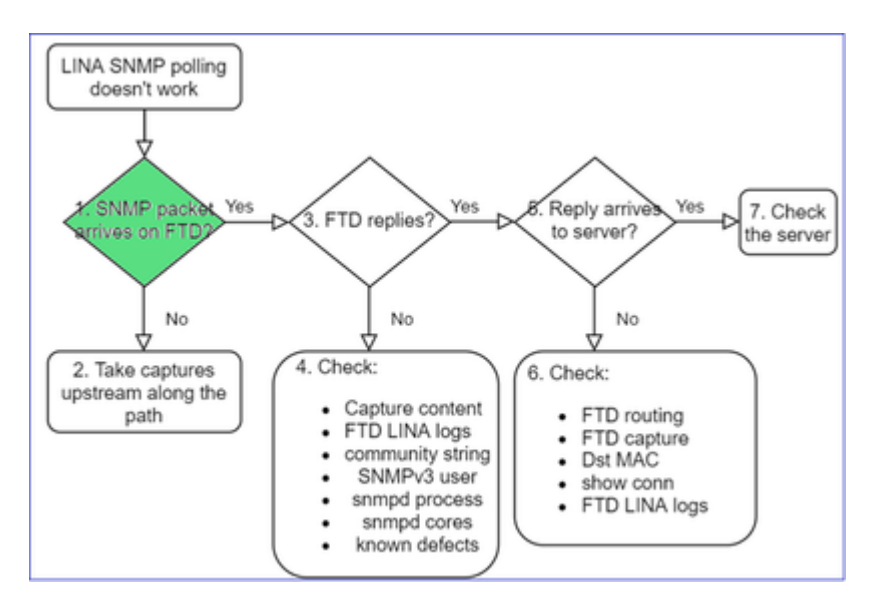

• Opnamen inschakelen om de aankomst van het SNMP-pakket te controleren.

SNMP op FTD-beheerinterface (na 6.6 release) gebruikt het trefwoord voor beheer:

<#root>

firepower#

show run snmp-server

snmp-server host management 192.168.2.100 community \*\*\*\*\* version 2c

SNMP op FTD-gegevensinterfaces gebruikt de naam van de interface:

<#root>

firepower#

show run snmp-server

snmp-server host net201 192.168.2.100 community \*\*\*\*\* version 2c

Opname via FTD-beheerinterface:

<#root>

>

capture-traffic

```
Please choose domain to capture traffic from:
    0 - management1
    1 - management0
    2 - Global
Selection?
```

```
1
```

Opname via FTD-gegevensinterface:

<#root>

firepower#

capture SNMP interface net201 trace match udp any any eq 161

FTD-pakkettracering voor gegevensinterface (functioneel scenario - vóór 6.6/9.14.1):

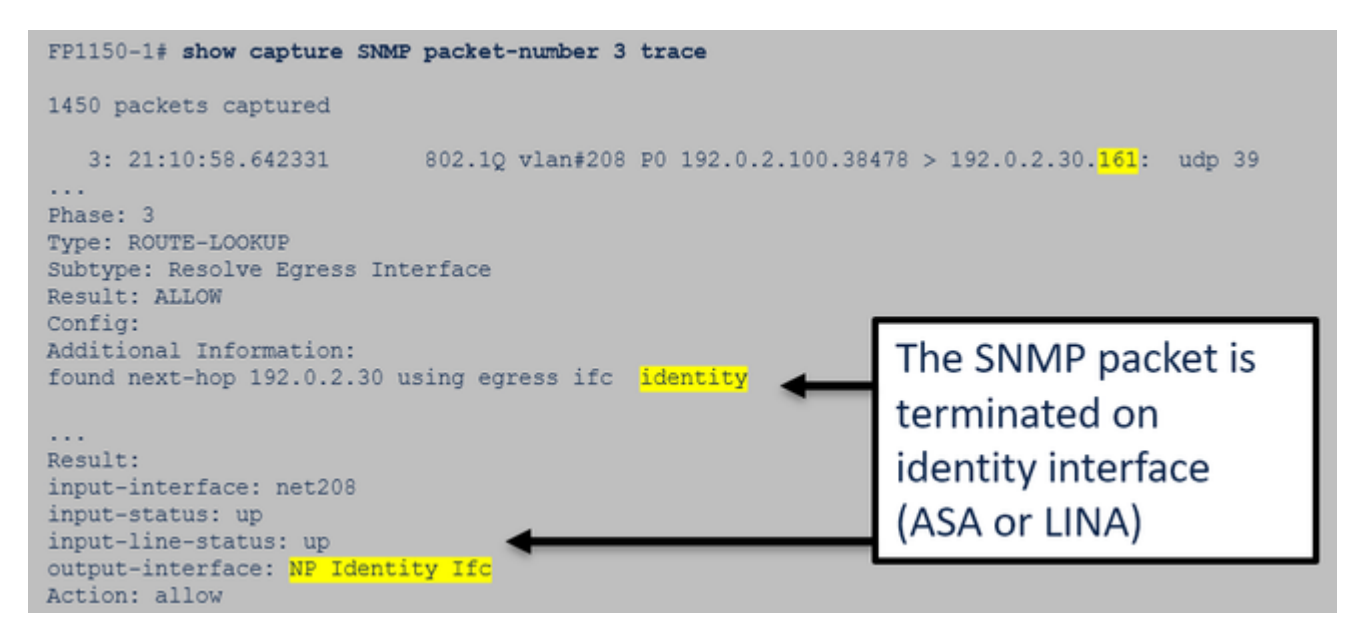

FTD-pakkettracering voor gegevensinterface (niet-functioneel scenario - post 6.6/9.14.1):

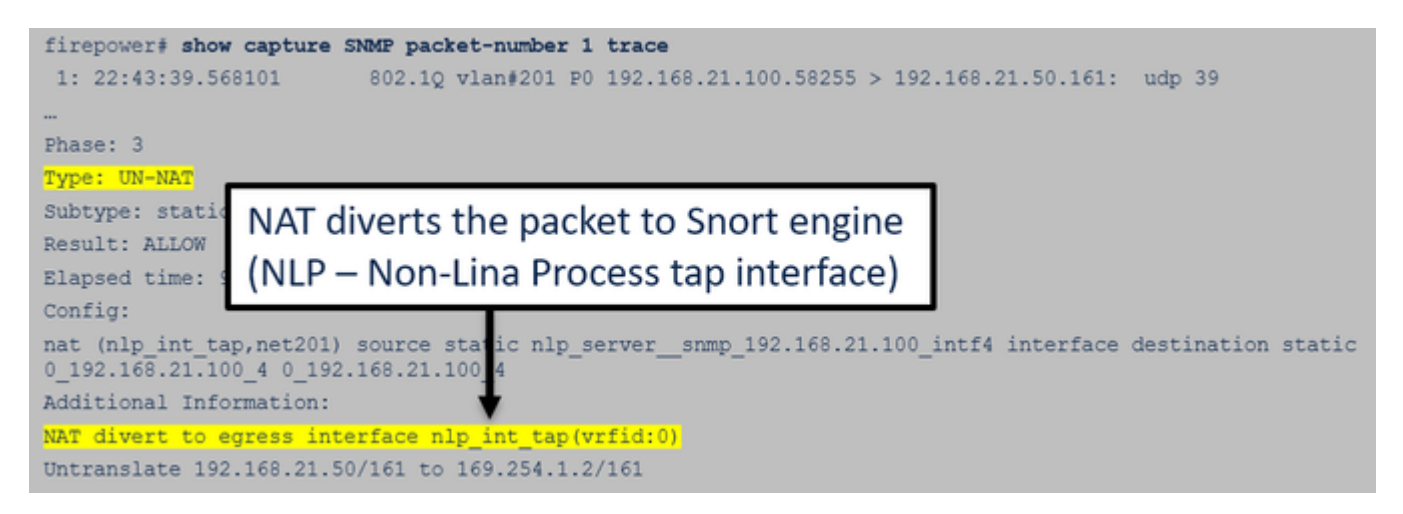

#### 2. Als u SNMP-pakketten niet ziet in de FTD-ingangen, worden de volgende bestanden opgenomen:

- Leg stroomopwaarts opnamen vast langs het pad.
- Zorg ervoor dat de SNMP-server de juiste FTD IP gebruikt.
- Begin van de switchport die naar de FTD-interface kijkt en ga stroomopwaarts.

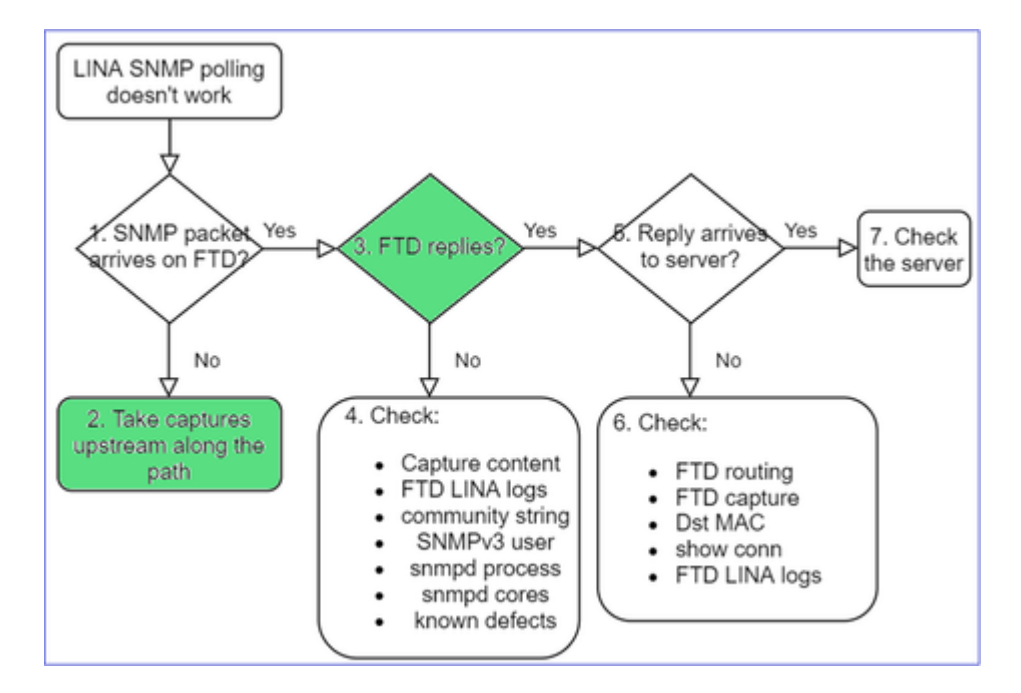

## 3. Zien jullie FTD SNMP-antwoorden?

Om te controleren of de FTD antwoordt, controleert u:

1. FTD uitgaande vastlegging (LINA- of mgmt-interface)

Controleer op SNMP-pakketten met bronpoort 161:

<#root> firepower# show capture SNMP

| 75 packet | s captured   |                |      |             |           |               |          |         |
|-----------|--------------|----------------|------|-------------|-----------|---------------|----------|---------|
| 1: 22:    | 43:39.568101 | 802.1Q vlan#20 | 1 P0 | 192.168.2.1 | 100.58255 | 5 > 192.168.2 | .50.161: | udp 39  |
| 2: 22:    | 43:39.568329 | 802.1Q vlan#20 | 1 P0 | 192.168.2.1 | 100.58255 | 5 > 192.168.2 | .50.161: | udp 39  |
| 3: 22:    | 43:39.569611 | 802.1Q vlan#20 | 1 P0 | 192.168.2.5 | 50.161 >  | 192.168.2.10  | 0.58255: | udp 119 |

In de versies na 6.6/9.14.1 hebt u nog een opnamepunt: Capture on the NLP tap interface. De NATed IP komt uit het 162.254.x.x-bereik:

<#root>

admin@firepower:~\$

sudo tcpdump -i tap\_nlp

listening on tap\_nlp, link-type EN10MB (Ethernet), capture size 262144 bytes
16:46:28.372018 IP 192.168.2.100.49008 > 169.254.1.2.snmp: C="Cisc0123" GetNextRequest(28) E:cisco.9.3
16:46:28.372498 IP 192.168.1.2.snmp > 192.168.2.100.49008: C="Cisc0123" GetResponse(35) E:cisco.9.109

#### 4. Aanvullende controles

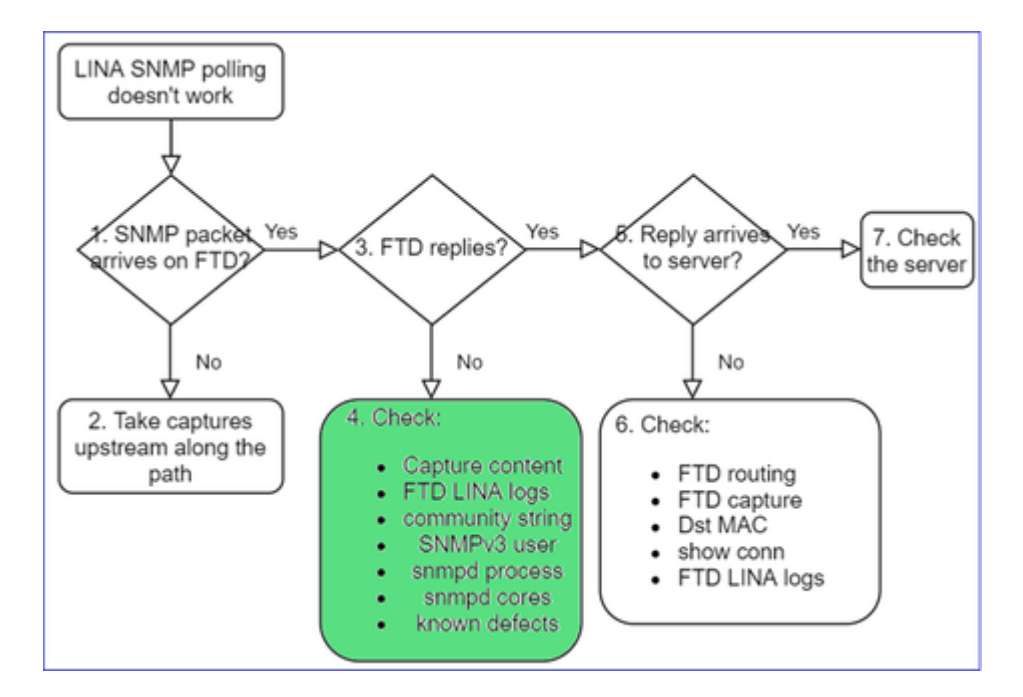

a. Controleer voor FirePOWER 4100/9300-apparaten de FXOS-compatibiliteitstabel.

#### Firepower 4100/9300 Compatibility with ASA and Threat Defense

The following table lists compatibility between the ASA or threat defense applications with the Firepower 4100/9300.

The FXOS versions with (EoL) appended have reached their end of life (EoL), or end of support.

| •                                                                                                    |                                                                            |                                                                                 |
|----------------------------------------------------------------------------------------------------|----------------------------------------------------------------------------|---------------------------------------------------------------------------------|
| The bold versions listed below are specially-qualified comp.<br>Note                                                                                                    | anion releases. You should use these software combination                  | ons whenever possible because Cisco performs enhanced testing for these combina |
|                                                                                                    |                                                                            |                                                                                 |
| Note<br>Note                                                                                                    | derlying operating system that is included in the ASA and                  | threat defense unified image bundles.                                           |
|                                                                                                    |                                                                            |                                                                                 |
| Note FXOS 2.12/ASA 9.18/Threat Defense 7.2 was the final versit                                                                                                    | on for the Firepower 4110, 4120, 4140, 4150, and Securi                    | ty Modules SM-24, SM-36, and SM-44 for the Firepower 9300.                      |
| Table 2. ASA or Threat Defense, and Firepower 4100/9300 Compati                                                                                                    | bility                                                                     |                                                                                 |
| FXOS Version                                                                                                    | Model                                                                      | ASA Version                                                                     |
| 2.13(0.198)* Note FXOS 2.13(0.198)* does not support ASA 9.14(1) or<br>9.14(1.10) for ASA SNMP polls and traps; you must use<br>9.14(1.15)*. Other releases that are paired with<br>2.12(0.31)*, such as 9.13 or 9.12, are not affected.  | Firepower 4112                                                             | 9.19(x) (recommended)<br>9.18(x)<br>9.17(x)<br>9.16(x)<br>9.15(1)<br>9.14(x)    |
|                                                                                                    | Firepower 4145<br>Firepower 4125<br>Firepower 4115<br>Firepower 9300 SM-56 | 9.19(x) (recommended)<br>9.18(x)<br>9.17(x)<br>9.16(x)<br>9.15(1)<br>9.15(1)    |
|                                                                                                    | Firepower 9300 SM-40                                                       | 9.13(1)<br>9.12(x)                                                              |
| 2.12(0.31)+<br>Note FXOS 2.12(0.31)+ does not support ASA 9.14(1) or<br>9.14(1.10) for ASA SNMP polls and traps; you must use<br>9.14(1.15)+. Other releases that are paired with<br>2.12(0.31)+, such as 9.13 or 9.12, are not affected. | Firepower 4112                                                             | 9.18(x) (recommended)<br>9.17(x)<br>9.16(x)<br>9.15(1)<br>9.14(x)               |
|                                                                                                    | Firepower 4145<br>Firepower 4125<br>Firepower 4115                         | 9.18(x) (recommended)<br>9.17(x)<br>9.16(x)<br>9.15(1)                          |
|                                                                                                    | Firepower 9300 SM-48<br>Firepower 9300 SM-40                               | 9.13(1)<br>9.12(x)                                                              |
|                                                                                                    | Firepower 4150<br>Firepower 4140<br>Firepower 4120<br>Firepower 4110       | 9.18(x) (recommended)<br>9.17(x)<br>9.16(x)<br>9.15(1)<br>9.14(x)<br>9.13(x)    |
|                                                                                                    | Firepower 9300 SM-44<br>Firepower 9300 SM-36<br>Firepower 9300 SM-24       | 9.12(x)<br>9.10(x)<br>9.9(x)<br>9.8(x)                                          |
| 2.11(1.154)+                                                                                                    | Firepower 4112                                                             | 9.17(x) (recommended)<br>9.16(x)                                                |
| Note FXOS 2.11(1.154)+ does not support ASA 9.14(1) or<br>9.14(1.10) for ASA SNMP polls and traps; you must use                                                                                                    |                                                                            | 9.15(1)<br>9.14(x)                                                              |

#### b. Controleer de FTD LINA snmp-server statistieken:

<#root>

firepower#

```
clear snmp-server statistics
```

firepower#

show snmp-server statistics
```
0 Too big errors (Maximum packet size 1500)
0 No such name errors
0 Bad values errors
0 General errors
351 Response PDUs <- SNMP replies out
9 Trap PDUs
```

c. FTD LINA-verbindingstabel

Deze controle is erg handig als u geen pakketten ziet in de opname op de FTD-toegangsinterface. Merk op dat dit een geldige verificatie is voor alleen SNMP op de data-interface. Als SNMP zich op beheerinterface bevindt (na 6.6/9.14.1), wordt er geen verbinding gemaakt.

```
<#root>
firepower#
show conn all protocol udp port 161
13 in use, 16 most used
...
UDP nlp_int_tap 192.168.1.2:161 net201 192.168.2.100:55048, idle 0:00:21, bytes 70277, flags -c
```

d. FTD LINA-syslogs

Dit is ook een geldige verificatie alleen voor SNMP op de data-interface! Als SNMP zich op beheerinterface bevindt, wordt er geen logbestand gemaakt:

<#root> firepower# show log | i 302015.\*161

Jul 13 2021 21:24:45: %FTD-6-302015: Built inbound UDP connection 5292 for net201:192.0.2.100/42909 (192

e. Controleer of de FTD de SNMP-pakketten laat vallen vanwege een incorrecte host-bron voor IP

| firepower# show capture SNMP packet-number 1 trace<br>1: 22:33:00.183248 802.10 vlan#201 P0 192.168.                                                            | 21.100.43860 > 192.168.21.50.161: udp 39                                                                                      | Ν                                        |
|----------------------------------------------------------------------------------------------------|----------------------------------------------------------------------------------------------------|------------------------------------------|
| Phase: 1                                                                                                    |                                                                                                    |                                          |
| Type: CAPTURE NO UN-NAT pha                                                                                                    | firepower# show run snmp-server<br>snmp-server host net201 192.168.                                                           | . 22                                     |
| Phase: 6                                                                                                    |                                                                                                    |                                          |
| Type: ACCESS-LIST<br>Result: DROP<br><br>Result:<br>input-interface: net201(vrfid:0)<br>Action: drop<br>Drop-reason: (acl-drop) Flow is denied by configured ru | <pre>firepower# show asp table classify interface net201 Input Table in id=0x14f65b193b30, priority=501, domain=permit,</pre> | dom<br>der<br>addr<br>255,<br>, <b>p</b> |
|                                                                                                    |                                                                                                    |                                          |

### f. Onjuiste referenties (SNMP-community)

In de opnameinhoud kunt u de communitywaarden (SNMP v1 en 2c) zien:

|          | R snmp                                                                |                    |                        |                |        |  |  |  |  |  |
|----------|-----------------------------------------------------------------------|--------------------|------------------------|----------------|--------|--|--|--|--|--|
|          | Delta                                                                 | Source             | Destination            | Protocol       | Length |  |  |  |  |  |
| B        | 0.000000                                                              | 192.168.21.100     | 192.168.21.50          | SNMP           |        |  |  |  |  |  |
| <        |                                                                       |                    |                        |                |        |  |  |  |  |  |
| >        | Frame 3: 88 bytes on wire (704 bits), 88 bytes captured (704 bits)    |                    |                        |                |        |  |  |  |  |  |
| >        | Ethernet II, Src: VMware_85:3e:d2 (00:50:56:85:3e:d2), Dst: a2:b8:dc: |                    |                        |                |        |  |  |  |  |  |
| >        | 802.1Q Virtual LAN, PRI: 0, DEI: 0, ID: 201                           |                    |                        |                |        |  |  |  |  |  |
| >        | Internet P                                                            | rotocol Version 4, | Src: 192.168.21.100, I | Dst: 192.168.2 | 1.50   |  |  |  |  |  |
| >        | > User Datagram Protocol, Src Port: 45230, Dst Port: 161              |                    |                        |                |        |  |  |  |  |  |
| <b>~</b> | Simple Network Management Protocol                                    |                    |                        |                |        |  |  |  |  |  |
|          | version:                                                              | : v2c (1)          |                        |                |        |  |  |  |  |  |
|          | communit                                                              | ty: cisco123       |                        |                |        |  |  |  |  |  |
|          | ✓ data: ge                                                            | et-next-request (1 | )                      |                |        |  |  |  |  |  |

g. Onjuiste configuratie (bijvoorbeeld SNMP-versie of Community-string)

Er zijn een paar manieren om de SNMP-configuratie van het apparaat en Community-strings te controleren:

<#root>
firepower#
more system:running-config | i community
snmp-server host net201 192.168.2.100 community cISC0123 version 2c

Een andere manier:

<#root>

firepower#

debug menu netsnmp 4

### h. FTD LINA/ASA ASP-druppels

Dit is een handige controle om te verifiëren of de SNMP-pakketten door de FTD worden losgelaten. Schakel eerst de tellers uit (asp-druppel wissen) en test vervolgens:

<#root> firepower# clear asp drop firepower#

show asp drop

Frame drop:6No valid adjacency (no-adjacency)6No route to host (no-route)204Flow is denied by configured rule (acl-drop)502FP L2 rule drop (l2\_acl)1Last clearing:19:25:03 UTC Aug 6 2021 by enable\_15Flow drop:Last clearing:Last clearing:19:25:03 UTC Aug 6 2021 by enable\_15

### i. ASP

ASP vangt zichtbaarheid in de gedropte pakketten op (bijvoorbeeld ACL of nabijheid):

<#root>

firepower#

```
capture ASP type asp-drop all
```

Test en controleer vervolgens de opnameinhoud:

<#root>

firepower#

show capture

```
capture ASP type asp-drop all [Capturing - 196278 bytes]
```

j. SNMP-kern (traceback) - verificatieweg 1

Deze controle is handig als u problemen met de systeemstabiliteit vermoedt:

```
<#root>
firepower#
show disk0: | i core
13 52286547 Jun 11 2021 12:25:16 coredumpfsys/core.snmpd.6208.1626214134.gz
```

```
SNMP-kern (traceback) - verificatieweg 2
```

#### <#root>

```
admin@firepower:~$
```

-rw-r--r-- 1 root root 685287 Jul 14 00:08 core.snmpd.6208.1626214134.gz

Als u een SNMP-kernbestand ziet, verzamelt u deze items en neemt u contact op met Cisco TAC:

- FTD TS-bestand (of ASA show tech)
- SNMP-kernbestanden

SNMP-debugs (dit zijn verborgen opdrachten en alleen beschikbaar voor nieuwere versies):

<#root>
firepower#
debug snmp trace [255]
firepower#
debug snmp verbose [255]
firepower#
debug snmp error [255]
firepower#
debug snmp packet [255]

### Komt de firewall SNMP-antwoord op de server aan?

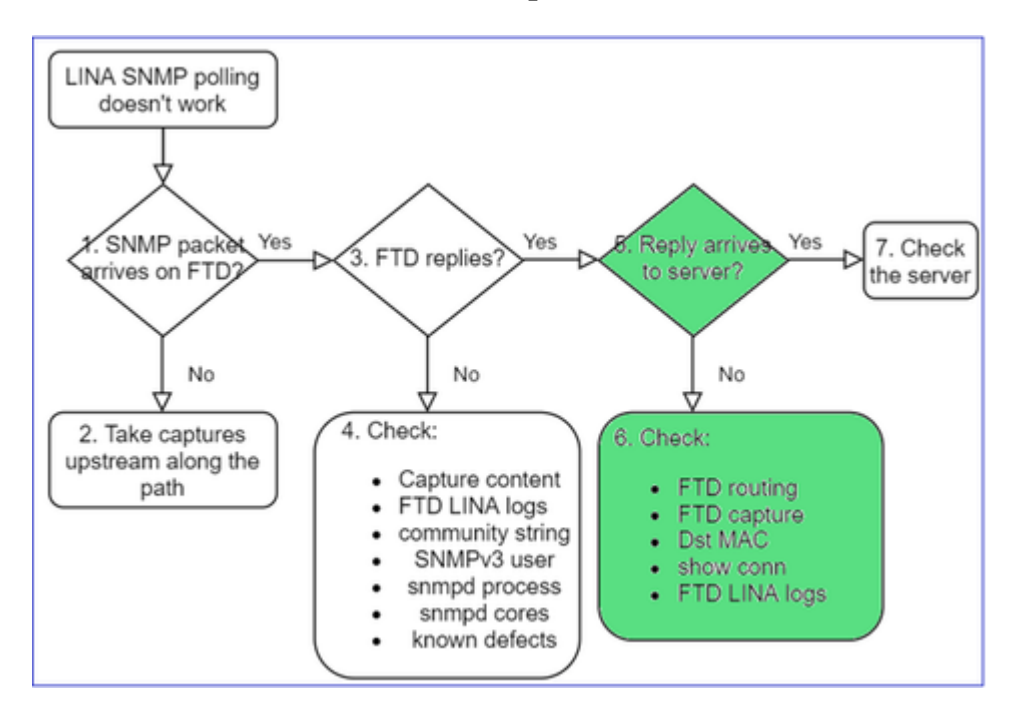

Als het FTD antwoordt, maar het antwoord niet de servercontrole bereikt:

### a. FTD-routing

Voor de FTD-beheerinterface met routing:

<#root>

>

show network

Voor FTD LINA data interface routing:

<#root>

firepower#

show route

b. MAC-verificatie bestemming

FTD-beheer dst MAC-verificatie:

<#root>

> capture-traffic

```
Please choose domain to capture traffic from:
  0 - management1
  1 - management0
  2 - Global
Selection?
```

1

```
Please specify tcpdump options desired.
(or enter '?' for a list of supported options)
Options:
-n -e udp port 161
```

01:00:59.553385 a2:b8:dc:00:00:02 > 5c:fc:66:36:50:ce, ethertype IPv4 (0x0800), length 161: 10.62.148.19

FTD LINA data interface bestemming MAC verificatie:

<#root>

firepower#

show capture SNMP detail

- 6: 01:03:01.391886 a2b8.dc00.0003 0050.5685.3ed2 0x8100 Length: 165 802.1Q vlan#201 P0 192.168.21.50.161 > 192.168.21.100.40687: [udp sum ok] udp 119 (DF) (ttl 64, i
- c. Controleer apparaten langs het pad die de SNMP-pakketten mogelijk laten vallen of blokkeren.

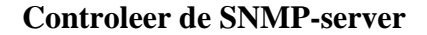

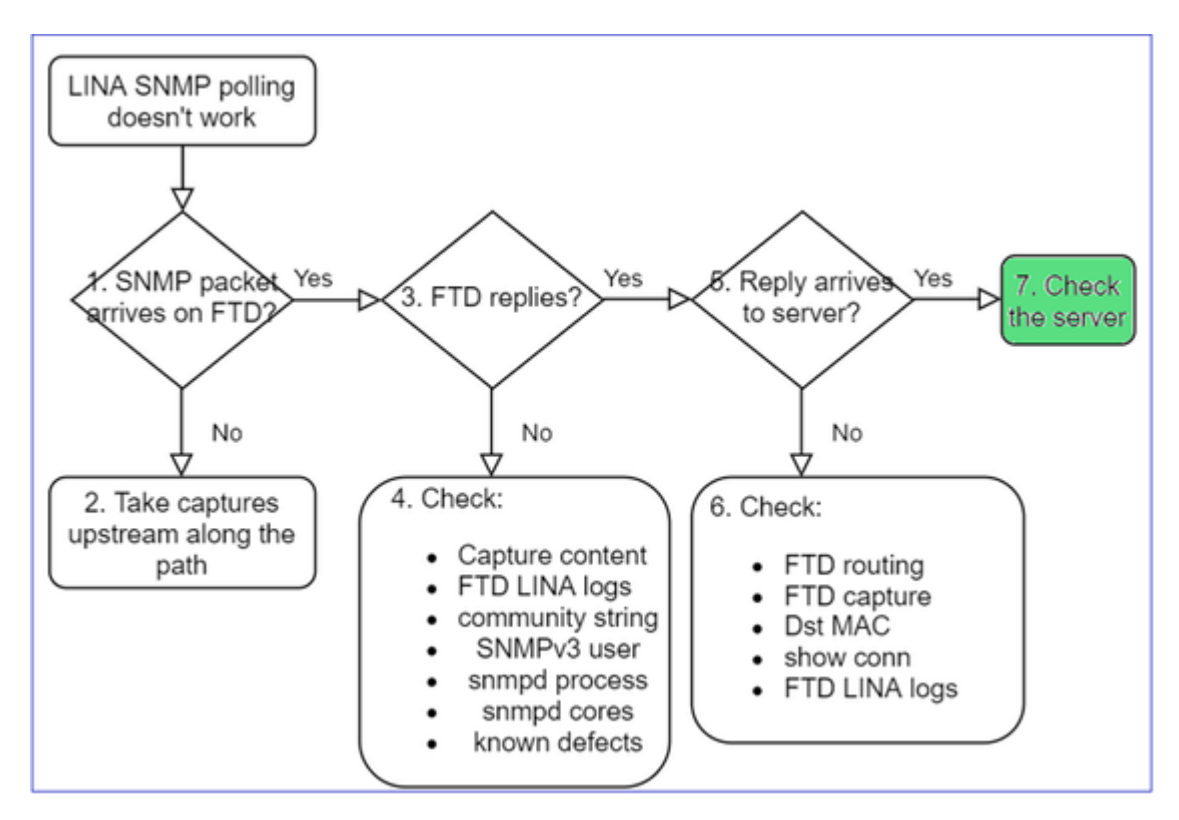

- a. Controleer de opnameinhoud om de instellingen te verifiëren.
- b. Controleer de serverconfiguratie.
- c. Probeer de SNMP-communitynaam te wijzigen (bijvoorbeeld zonder speciale tekens).

U kunt een eindhost of zelfs het VCC gebruiken om de stemming te testen zolang aan de 2 voorwaarden wordt voldaan:

- 1. SNMP-connectiviteit is aanwezig.
- 2. De bron IP mag het apparaat opvragen.

```
<#root>
admin@FS2600-2:~$
snmpwalk -c cisco -v2c 192.0.2.197
```

SNMPv2-MIB::sysDescr.0 = STRING: Cisco Firepower Threat Defense, Version 7.0.0 (Build 3), ASA Version 9

- Licentie: SNMPv3 vereist een sterke encryptie-licentie. Zorg ervoor dat u de functie voor exportcontrole hebt ingeschakeld op het Smart Licensing-portal
- Om problemen op te lossen, kunt u proberen met een nieuwe gebruiker/referenties
- Als er encryptie wordt gebruikt, kunt u het SNMPv3-verkeer decoderen en de payload controleren zoals beschreven in: <u>https://www.cisco.com/c/en/us/support/docs/security/firepower-ngfw/215092-analyze-firepower-firewall-captures-to-e.html#anc59</u>
- Overweeg AES128 voor encryptie in het geval dat uw software door defecten zoals wordt beïnvloed:
- Cisco bug-id <u>CSCvy27283</u>

ASA/FTD SNMPv3-opiniepeiling kan mislukken met behulp van privacy-algoritmen AES192/AES256

Cisco bug-id <u>CSCvx45604</u> Snmpv3 lopen mislukt op gebruiker met auth sha en priv aes 192

**Opmerking**: Als SNMPv3 mislukt vanwege algoritme mismatch de show outputs en de logs tonen niets duidelijk

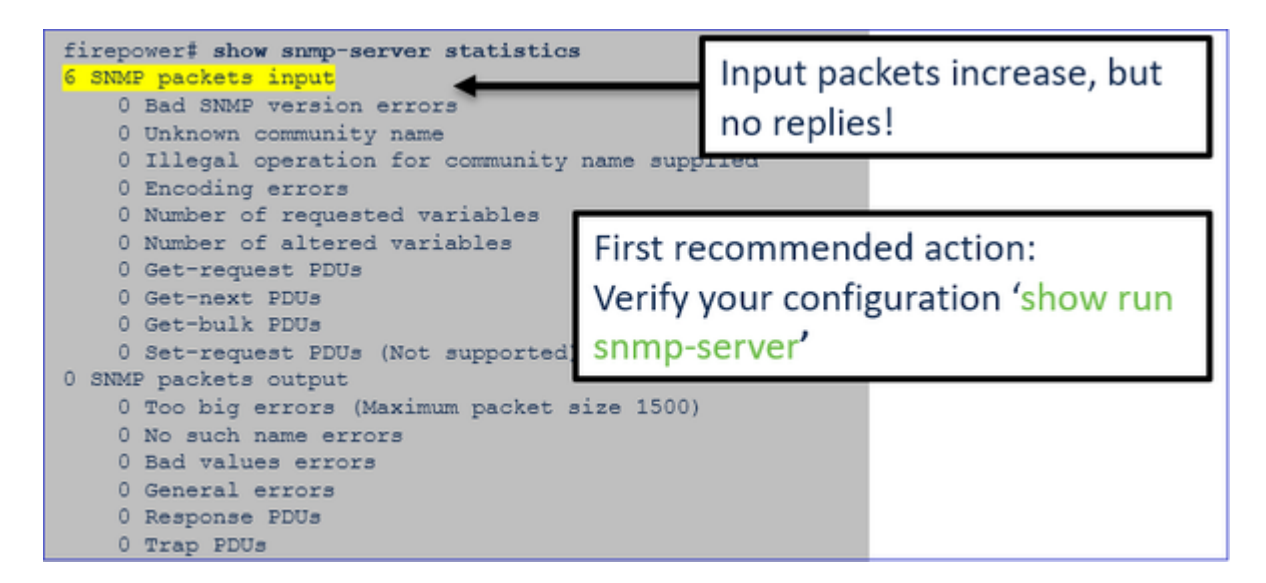

SNMPv3 pollingoverwegingen - casestudy's

1. SNMPv3-momentopname - functioneel scenario

<#root>

```
admin@FS2600-2:~$
```

snmpwalk -v 3 -u Ciscol23 -l authPriv -a SHA -A Ciscol23 -x AES -X Ciscol23 192.168.21.50

SNMPv2-MIB::sysDescr.0 = STRING: Cisco Firepower Threat Defense, Version 7.0.0 (Build 3), ASA Version 9
SNMPv2-MIB::sysObjectID.0 = OID: SNMPv2-SMI::enterprises.9.1.2315

In de opname (snmpwalk) ziet u een antwoord voor elk pakket:

| firepower# show capture SNMP |                         |    |                                           |     |     |  |  |  |  |
|------------------------------|-------------------------|----|-------------------------------------------|-----|-----|--|--|--|--|
|                              |                         |    |                                           |     |     |  |  |  |  |
| 14: 23:44:44.156714          | 802.10 vlan#201         | PO | 192.168.21.100.54240 > 192.168.21.50.161: | udp | 64  |  |  |  |  |
| 15: 23:44:44.157325          | 802.10 vlan#201         | PO | 192.168.21.50.161 > 192.168.21.100.54240: | udp | 132 |  |  |  |  |
| 16: 23:44:44.160819          | 802.1 <u>0</u> vlan#201 | PO | 192.168.21.100.54240 > 192.168.21.50.161: | udp | 157 |  |  |  |  |
| 17: 23:44:44.162039          | 802.10 vlan#201         | PO | 192.168.21.50.161 > 192.168.21.100.54240: | udp | 238 |  |  |  |  |
| 18: 23:44:44.162375          | 802.10 vlan#201         | PO | 192.168.21.100.54240 > 192.168.21.50.161: | udp | 160 |  |  |  |  |
| 19: 23:44:44.197850          | 802.10 vlan#201         | PO | 192.168.21.50.161 > 192.168.21.100.54240: | udp | 168 |  |  |  |  |
| 20: 23:44:44.198262          | 802.10 vlan#201         | PO | 192.168.21.100.54240 > 192.168.21.50.161: | udp | 160 |  |  |  |  |
| 21: 23:44:44.237826          | 802.10 vlan#201         | PO | 192.168.21.50.161 > 192.168.21.100.54240: | udp | 162 |  |  |  |  |
| 22: 23:44:44.238268          | 802.10 vlan#201         | PO | 192.168.21.100.54240 > 192.168.21.50.161: | udp | 160 |  |  |  |  |
| 23: 23:44:44.277909          | 802.10 vlan#201         | PO | 192.168.21.50.161 > 192.168.21.100.54240: | udp | 159 |  |  |  |  |
| 24: 23:44:44.278260          | 802.1Q vlan#201         | PO | 192.168.21.100.54240 > 192.168.21.50.161: | udp | 160 |  |  |  |  |
| 25: 23:44:44.317869          | 802.10 vlan#201         | PO | 192.168.21.50.161 > 192.168.21.100.54240: | udp | 168 |  |  |  |  |

Het opnamebestand toont niets ongebruikelijks:

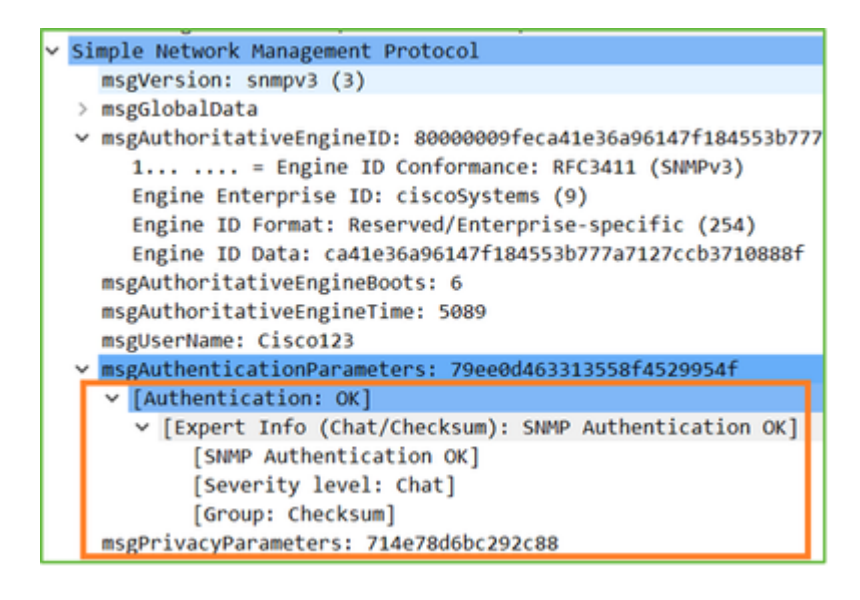

### 2. SNMPv3-firewall - coderingsfout

Hint #1: Er is een time-out:

```
<#root>
admin@FS2600-2:~$
snmpwalk -v 3 -u Cisco123 -1 authPriv -a SHA -A Cisco123 -x DES -X Cisco123 192.168.21.50
```

Hint #2: Er zijn veel verzoeken en 1 antwoord:

Timeout: No Response from 192.168.2.1

| firepower‡ show capture SNMP |                                                              |         |  |  |  |  |  |  |
|------------------------------|--------------------------------------------------------------|---------|--|--|--|--|--|--|
| 7 packets captured           |                                                              |         |  |  |  |  |  |  |
| 1: 23:25:06.248446           | 802.10 vlan#201 P0 192.168.21.100.55137 > 192.168.21.50.161: | udp 64  |  |  |  |  |  |  |
| 2: 23:25:06.248613           | 802.10 vlan#201 P0 192.168.21.100.55137 > 192.168.21.50.161: | udp 64  |  |  |  |  |  |  |
| 3: 23:25:06.249224           | 802.10 vlan#201 P0 192.168.21.50.161 > 192.168.21.100.55137: | udp 132 |  |  |  |  |  |  |
| 4: 23:25:06.252992           | 802.1Q vlan#201 P0 192.168.21.100.55137 > 192.168.21.50.161: | udp 163 |  |  |  |  |  |  |
| 5: 23:25:07.254183           | 802.10 vlan#201 P0 192.168.21.100.55137 > 192.168.21.50.161: | udp 163 |  |  |  |  |  |  |
| 6: 23:25:08.255388           | 802.1Q vlan#201 P0 192.168.21.100.55137 > 192.168.21.50.161: | udp 163 |  |  |  |  |  |  |
| 7: 23:25:09.256624           | 802.10 vlan#201 P0 192.168.21.100.55137 > 192.168.21.50.161: | udp 163 |  |  |  |  |  |  |

Hint #3: Wireshark-decryptie is mislukt:

| 5 | Us | er Datagram Protocol, Src Port: 35446, Dst Port: 161                                               |  |  |  |  |  |  |  |  |  |
|---|----|----------------------------------------------------------------------------------------------------|--|--|--|--|--|--|--|--|--|
| ~ | Si | mple Network Management Protocol                                                                   |  |  |  |  |  |  |  |  |  |
|   |    | msgVersion: snmpy3 (3)                                                                             |  |  |  |  |  |  |  |  |  |
|   | >  | msglobalData                                                                                       |  |  |  |  |  |  |  |  |  |
|   | >  | msgAuthoritativeEngineID: 80000009feca41e36a96147f184553b777a7127ccb3710888f                       |  |  |  |  |  |  |  |  |  |
|   |    | mscAuthoritativeEngineBoots: 6                                                                     |  |  |  |  |  |  |  |  |  |
|   |    | msgAuthoritativeEngineTime: 4359                                                                   |  |  |  |  |  |  |  |  |  |
|   |    | msgUserName: Cisco123                                                                              |  |  |  |  |  |  |  |  |  |
|   | >  | msgAuthenticationParameters: 1bc9daaa366647cbbb70c5d5                                              |  |  |  |  |  |  |  |  |  |
|   |    | msgPrivacyParameters: 0000000197eaef1a                                                             |  |  |  |  |  |  |  |  |  |
|   | ~  | msgData: encryptedPDU (1)                                                                          |  |  |  |  |  |  |  |  |  |
|   |    | <pre>wencryptedPDU: 452ee7ef0b13594f8b0f6031213217477ecb2422d353581311cade539a27951af821524c</pre> |  |  |  |  |  |  |  |  |  |
|   |    | Decrypted data not formatted as expected, wrong key?                                               |  |  |  |  |  |  |  |  |  |
|   |    | [Expert Info (Warning/Malformed): Decrypted data not formatted as expected, wrong key?]            |  |  |  |  |  |  |  |  |  |
|   |    | [Decrypted data not formatted as expected, wrong key?]                                             |  |  |  |  |  |  |  |  |  |
|   |    | [Severity level: Warning]                                                                          |  |  |  |  |  |  |  |  |  |
|   |    | [Group: Malformed]                                                                                 |  |  |  |  |  |  |  |  |  |

#4. Controleer of het bestand ma\_ctx2000.log bestand is voor foutmeldingen bij ScopedPDU:

```
<#root>
> expert
admin@firepower:~$
tail -f /mnt/disk0/log/ma_ctx2000.log
security service 3 error parsing ScopedPDU
security service 3 error parsing ScopedPDU
security service 3 error parsing ScopedPDU
```

De fout die ScopedPDU ontleedt is een sterke wenk van een encryptiefout. Het bestand ma\_ctx2000.log toont alleen gebeurtenissen voor SNMPv3!

3. SNMPv3-snelkiezer - verificatiefout

Hint #1: verificatiefout

<#root>

admin@FS2600-2:~\$

snmpwalk -v 3 -u Ciscol23 -l authPriv -a MD5 -A Ciscol23 -x AES -X Ciscol23 192.168.21.50

Hint #2: Er zijn veel verzoeken en veel antwoorden

```
firepower# show capture SNMP
4 packets captured
1: 23:25:28.468847 802.10 vlan#201 P0 192.168.21.100.34348 > 192.168.21.50.161: udp 64
2: 23:25:28.469412 802.10 vlan#201 P0 192.168.21.50.161 > 192.168.21.100.34348: udp 132
3: 23:25:28.474386 802.10 vlan#201 P0 192.168.21.100.34348 > 192.168.21.50.161: udp 157
4: 23:25:28.475561 802.10 vlan#201 P0 192.168.21.50.161 > 192.168.21.100.34348: udp 137
```

Hint #3: misvormd Wireshark-pakket

#4. Controleer het logbestand ma\_ctx2000.log op "Verificatie mislukt" berichten:

<#root>

>

expert

admin@firepower:~\$

tail -f /mnt/disk0/log/ma\_ctx2000.log

Authentication failed for Cisco123 Authentication failed for Cisco123

## Kan FXOS SNMP niet ophalen

Probleembeschrijvingen (voorbeeld van echte Cisco TAC-cases):

- "SNMP geeft een verkeerde versie voor FXOS. Bij opiniepeiling met SNMP voor versie van FXOS is de uitvoer moeilijk te begrijpen."
- "Kan de SNMP-community niet instellen op FXOS FTD4115."
- "Na een FXOS upgrade van 2.8 naar 2.9 op standby firewall, krijgen we een time-out wanneer we proberen om informatie te ontvangen via SNMP."
- "snmpwalk werkt niet op 9300 fxos maar op 4140 fxos op dezelfde versie. Bereikbaarheid en gemeenschapszin zijn niet het probleem."
- "We willen 25 SNMP-servers toevoegen aan FPR4K FXOS, maar dat kunnen we niet."

## Aanbevolen probleemoplossing

Dit is het proces om stroomschema voor FXOS SNMP-opiniepeilingen problemen op te lossen:

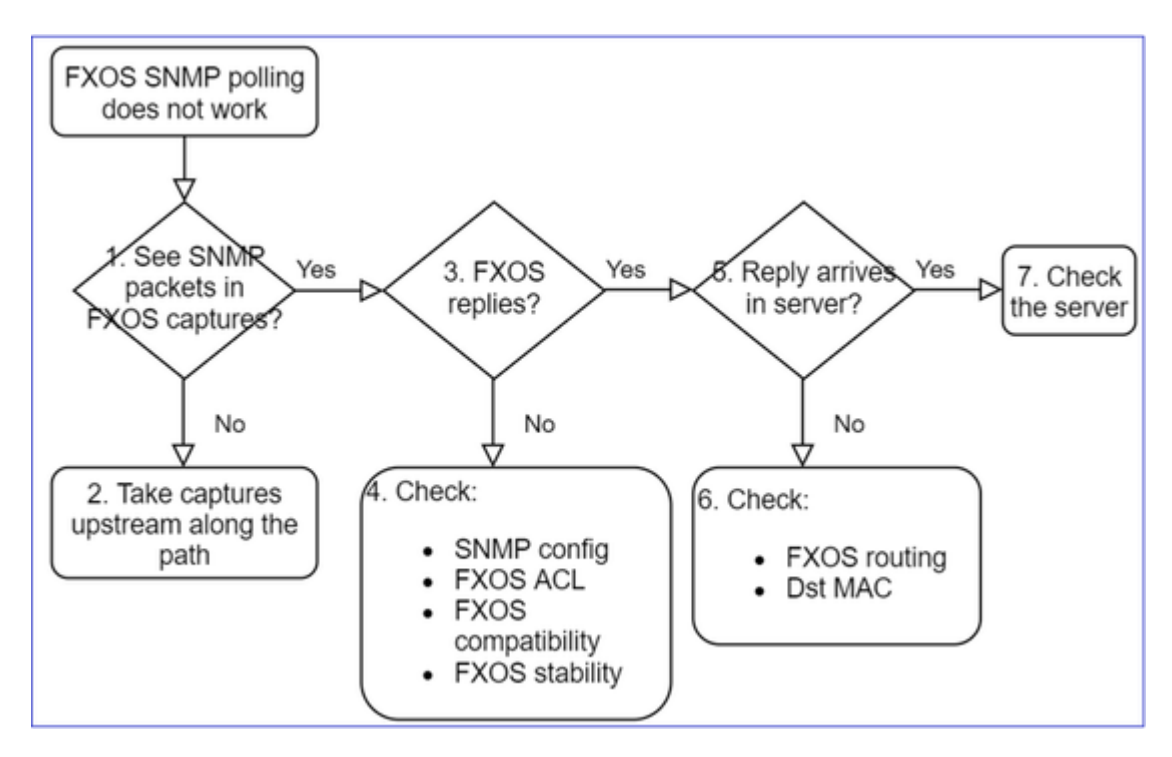

## 1. Ziet u SNMP-pakketten in FXOS-opnamen?

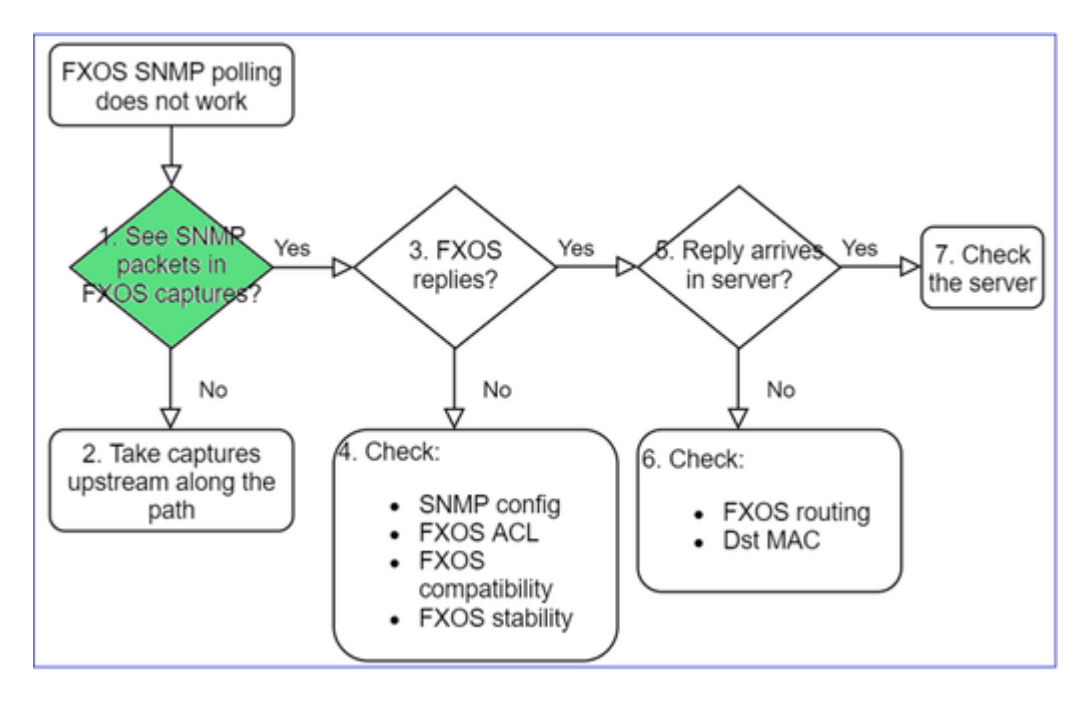

## FPR1xxx/21xx

- Op FPR1xxx/21xx is er geen chassisbeheerder (toestelmodus).
- U kunt de FXOS-software opvragen via de beheerinterface.

<#root>

>

```
capture-traffic
```

```
Please choose domain to capture traffic from:
  0 - management0
  1 - Global
Selection?
0
Please specify tcpdump options desired.
(or enter '?' for a list of supported options)
Options:
  -n host 192.0.2.100 and udp port 161
```

### 41xx/9300

• Gebruik in Firepower 41xx/93xx de Ethanalyzer CLI tool om een chassisopname te maken:

<#root>

firepower#

connect fxos

firepower(fxos)#

```
ethanalyzer local interface mgmt capture-filter "udp port 161" limit-captured-frames 50 write workspace
```

firepower(fxos)#

exit

firepower#

connect local-mgmt

firepower(local-mgmt)#

dir

#### 1

11152 Jul 26 09:42:12 2021 SNMP.pcap firepower(local-mgmt)#

copy workspace:///SNMP.pcap ftp://ftp@192.0.2.100/SNMP.pcap

### 2. Geen pakketten in FXOS-opnamen?

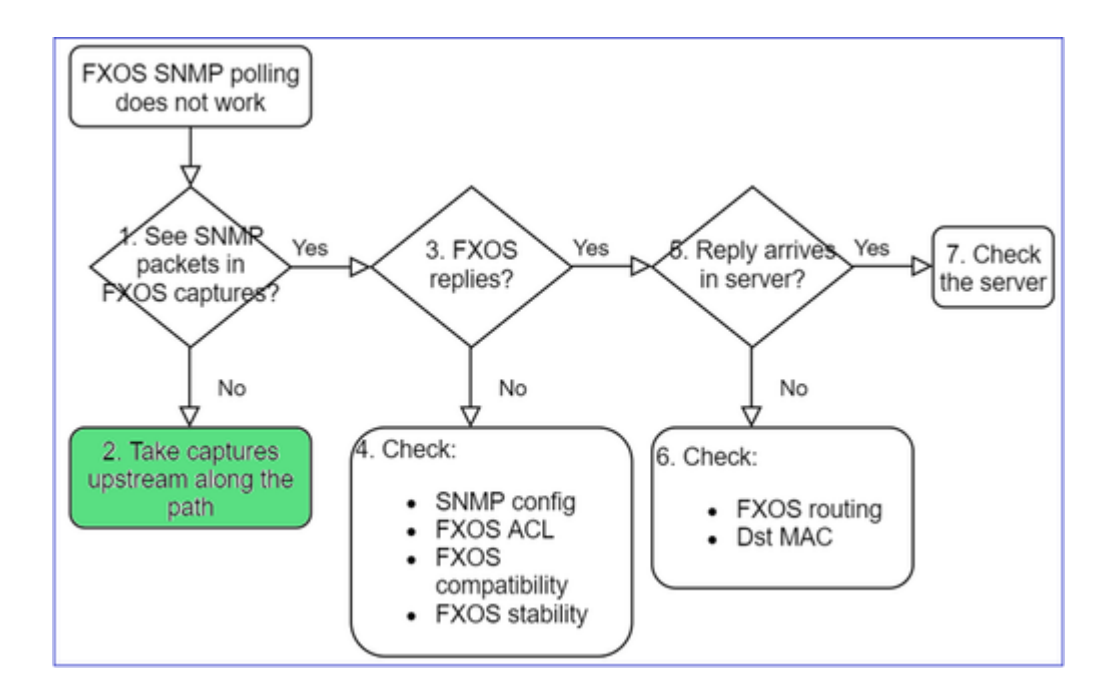

• Leg stroomopwaarts opnamen vast langs het pad

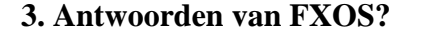

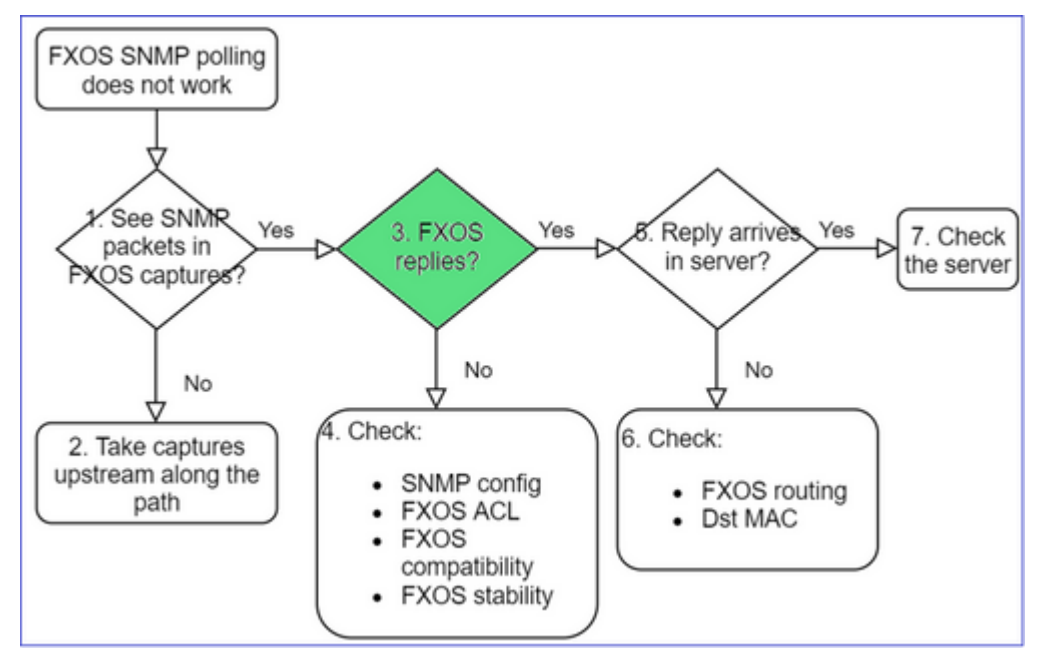

• Functioneel scenario:

```
<#root>
```

```
>
```

```
capture-traffic
```

... Options:

-n host 192.0.2.23 and udp port 161

#### HS\_PACKET\_BUFFER\_SIZE is set to 4.

tcpdump: verbose output suppressed, use -v or -vv for full protocol decode listening on management0, link-type EN10MB (Ethernet), capture size 262144 bytes 08:17:25.952457 IP 192.168.2.23.36501 > 192.168.2.28.161: C="Cisco123" GetNextRequest(25) .10.3.1.1.2 08:17:25.952651 IP 192.168.2.28.161 > 192.168.2.23.36501: C="Cisco123" GetResponse(97) .1.10.1.1.1.1.

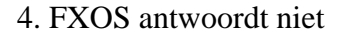

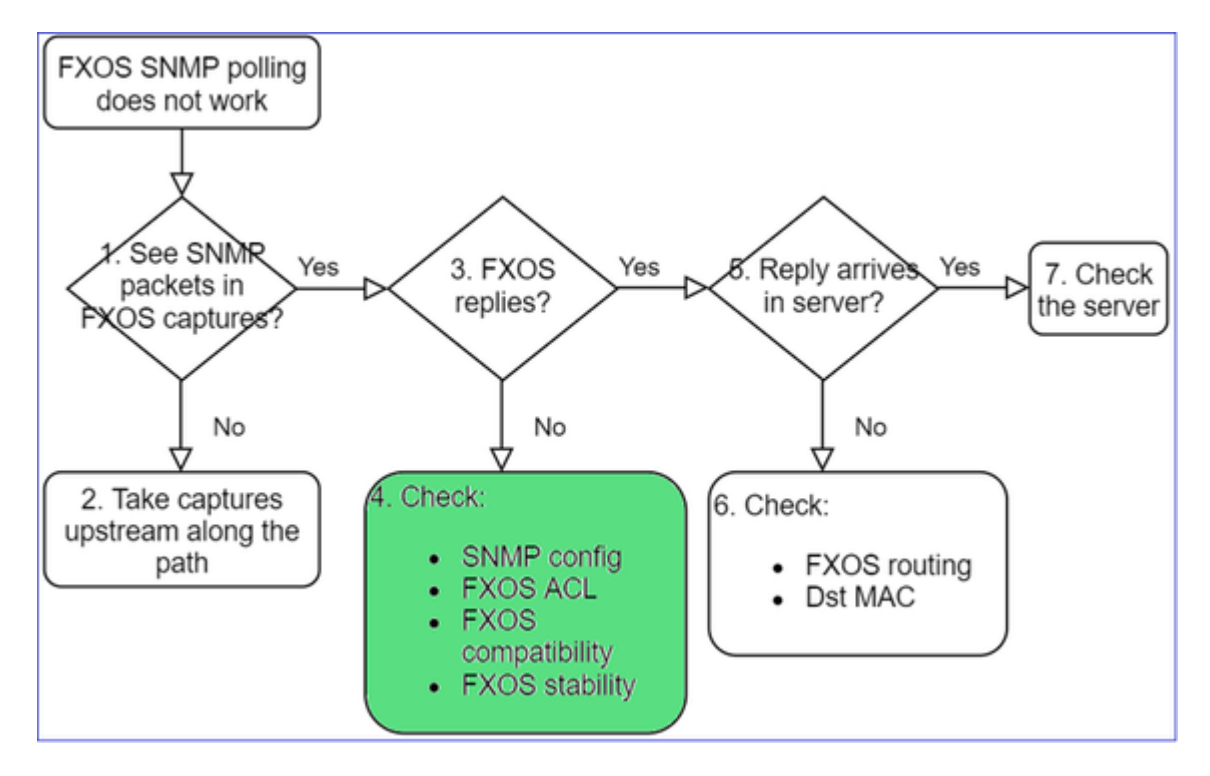

### Aanvullende controles

• Controleer de SNMP-configuratie (van UI of CLI):

```
<#root>
firepower#
scope monitoring
firepower /monitoring #
show snmp
Name: snmp
Admin State: Enabled
Port: 161
Is Community Set: Yes
• Wees voorzichtig met de speciale tekens (bijvoorbeeld '$'):
```

<#root>

FP4145-1# connect fxos FP4145-1(fxos)# show running-config snmp all FP4145-1(fxos)# show snmp community Group / Access context acl\_filter Community \_ \_ \_ \_ \_ \_ \_ \_ \_ \_ ----------Cisco123 network-operator

- Voor SNMP v3 gebruik tonen snmp-user [detail]
- Controleer de FXOS-compatibiliteit

https://www.cisco.com/c/en/us/td/docs/security/firepower/fxos/compatibility/fxoscompatibility.html#id 59069

### 4. Indien FXOS niet antwoordt

Controleer de FXOS SNMP-tellers:

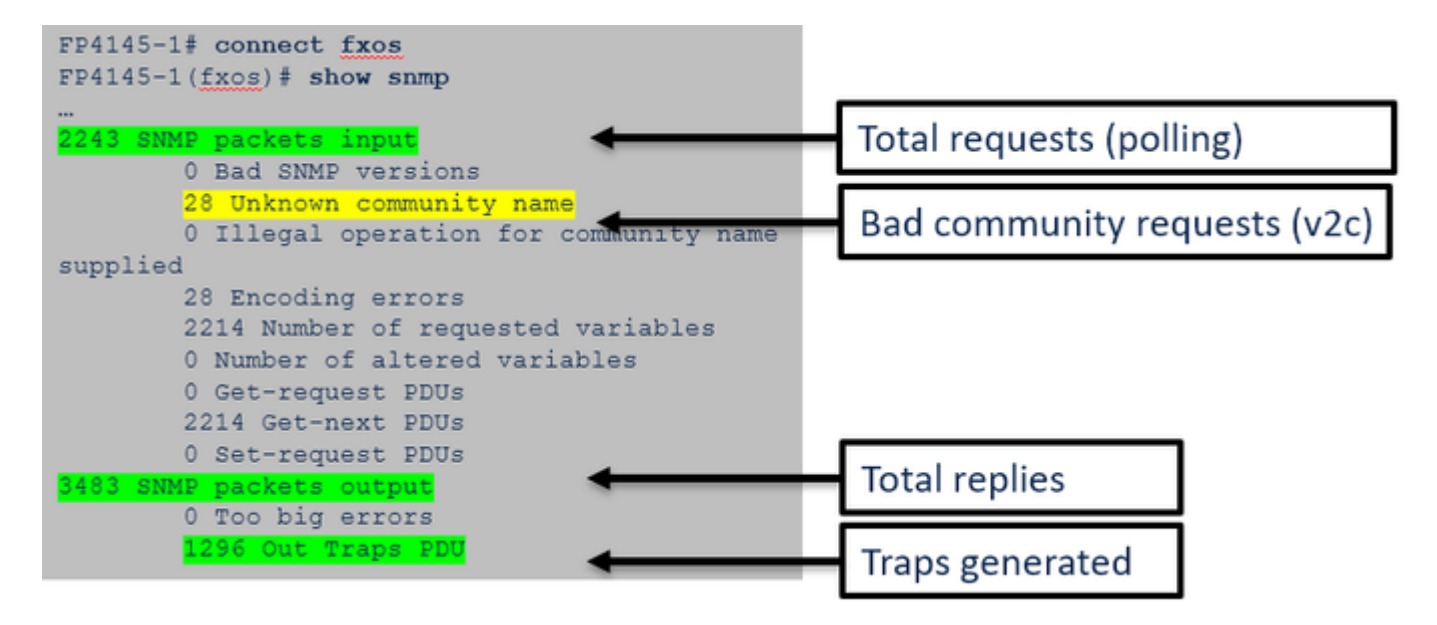

-----

 Controleer de FXOS-toegangscontrolelijst (ACL). Dit is alleen van toepassing op FPR41xx/9300platforms.

Als het verkeer wordt geblokkeerd door FXOS ACL, ziet u verzoeken, maar u ziet geen antwoorden:

<#root>

firepower(fxos)#

ethanalyzer local interface mgmt capture-filter

"udp port 161" limit-captured-frames 50 write workspace:///SNMP.pcap Capturing on 'eth0'

1 2021-07-26 11:56:53.376536964 192.0.2.23 â†' 192.168.2.37 SNMP 84 get-next-request 10.3.1.10.2.1 2 2021-07-26 11:56:54.377572596 192.0.2.23 â†' 192.168.2.37 SNMP 84 get-next-request 10.10.1.10.1.1 3 2021-07-26 11:56:55.378602241 192.0.2.23 â†' 192.168.2.37 SNMP 84 get-next-request 10.3.1.10.2.1

U kunt FXOS ACL verifiëren via de gebruikersinterface (UI):

| С | Overview           | Interfaces     | Logical | Devices    | Security Engine | Platf   | orm Settings    |          |     |               |          |
|---|--------------------|----------------|---------|------------|-----------------|---------|-----------------|----------|-----|---------------|----------|
|   | NTP<br>SSH<br>SNMP |                |         | IPv4 Acces | s List          |         |                 |          |     |               |          |
|   | HTTPS<br>AAA       |                |         |            | Add IPv4        | 1 Block |                 | (        | ?×  |               |          |
|   | Syslog             |                |         | IP Addro   | IP Addre        | ss:*    | 0.0.0.0         |          |     | Prefix Length | Protocol |
|   | DNS                |                |         | 0.0.0.0    | Prefix Le       | nath:*  | 0               |          |     | 0             | https    |
|   | FIPS and Co        | ommon Criteria | 1       |            |                 | 5       |                 | ~        | - 1 |               |          |
| ۲ | Access List        | t              |         | 0.0.0.0    | Protocol:       |         | 🔾 https 🛛 🥑 snn | np 🔿 ssh |     | 0             | ssh      |
|   | MAC Pool           |                |         |            |                 |         |                 |          | _   |               |          |
|   | Resource Pr        | ofiles         |         |            |                 |         | OK              | Cance    | 8   |               |          |
|   | Network Co         | ntrol Policy   |         |            |                 |         |                 |          | _   |               |          |
|   | Chassis URL        |                |         |            |                 |         |                 |          |     |               |          |

U kunt ook de FXOS-ACL op de CLI verifiëren:

<#root>
firepower#
scope system
firepower /system #
scope services
firepower /system/services #
show ip-block detail

Permitted IP Block:
 IP Address: 0.0.0.0
 Prefix Length: 0
 Protocol: snmp

• Debug SNMP (alleen pakketten). Alleen van toepassing op FPR41xx/9300:

<#root>

FP4145-1#

connect fxos

FP4145-1(fxos)#

terminal monitor

FP4145-1(fxos)#

debug snmp pkt-dump

2021 Aug 4 09:51:24.963619 snmpd: SNMPPKTSTRT: 1.000000 161 495192988.000000 0.000000 0.000000 0.000000

• Debug SNMP (alles) - Deze debug uitvoer is zeer breedsprakig.

<#root>

FP4145-1(fxos)#

debug snmp all

```
2021 Aug 4 09:52:19.909032 snmpd: SDWRAP message Successfully processed
2021 Aug 4 09:52:21.741747 snmpd: Sending it to SDB-Dispatch
2021 Aug 4 09:52:21.741756 snmpd: Sdb-dispatch did not process
```

• Controleer of er SNMP-gerelateerde FXOS-fouten zijn:

<#root>

FX0S#

show fault

• Controleer of er SNMP-cores zijn:

In FPR41xx/FPR9300:

<#root>

firepower#

connect local-mgmt

firepower(local-mgmt)#

dir cores

1 1983847 Apr 01 17:26:40 2021 core.snmpd.10012.1585762000.gz

1 1984340 Apr 01 16:53:09 2021 core.snmpd.10018.1585759989.gz

### Op FPR1xxx/21xx:

<#root>

```
firepower(local-mgmt)#
```

dir cores\_fxos

Als u snmpd-cores ziet, verzamelt u de cores samen met de FXOS-probleemoplossingsbundel en neemt u contact op met Cisco TAC.

### 5. Komt SNMP-antwoord in SNMP-server aan?

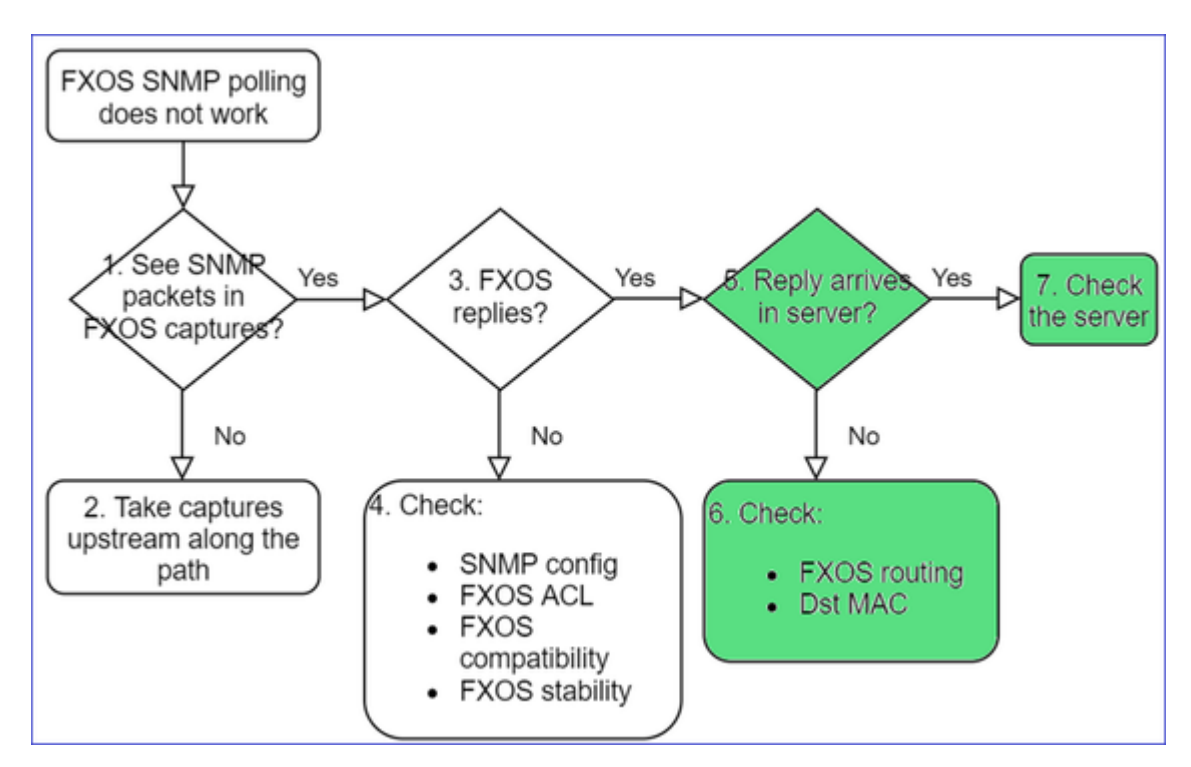

• Controleer de FXOS-routing

Deze uitvoer is van FPR41xx/9300:

<#root>

firepower#

show fabric-interconnect

| Fabric  | Inter      | connec | :t: |       |         |     |           |         |    |     |      |         |     |      |         |        |       |
|---------|------------|--------|-----|-------|---------|-----|-----------|---------|----|-----|------|---------|-----|------|---------|--------|-------|
| ID      | 00B        | IP Ac  | ldr | 00B   | Gateway | '   | 00B       | Netmask | (  | 00B | IPv6 | Address | 00B | IPv6 | Gateway | Prefix | 0pera |
| <br>A 1 | <br>92.168 | .2.37  | 192 | . 168 | .2.1    | 10. | <br>255.2 | 255.128 | :: |     |      | ::      |     |      | 64      | 0pera  | able  |

- Neem een opname, exporteer de pcap en controleer de dst MAC van het antwoord
- Controleer tot slot de SNMP-server (opneemt, configuratie, toepassing enzovoort)

## Welke SNMP OID-waarden moeten worden gebruikt?

Probleembeschrijvingen (voorbeeld van echte Cisco TAC-cases):

- "We willen de Cisco FirePOWER-apparatuur controleren. Gelieve SNMP OIDs te verstrekken voor elke kern CPU, geheugen, schijven"
- "Is er een OID die kan worden gebruikt om de status van de stroomvoorziening op ASA 5555apparaat te controleren?"
- "We willen chassis SNMP OID op FPR 2K en FPR 4K halen."
- "We willen de ASA ARP Cache."
- "We moeten SNMP OID kennen voor BGP peer down."

## Hoe de SNMP OID-waarden te vinden

Deze documenten bieden informatie over SNMP-OID's op FirePOWER-apparaten:

• Cisco Firepower Threat Defence (FTD) SNMP-bewaking - Witboek:

https://www.cisco.com/c/en/us/products/collateral/security/firepower-ngfw/white-paper-c11-741739.html

• Cisco Firepower 4100/9300 FXOS MIB handleiding referentie:

https://www.cisco.com/c/en/us/td/docs/security/firepower/fxos/mib/b FXOS 4100 9300 MIBRef.html

• Hoe te zoeken naar een specifieke OID op FXOS-platforms:

https://www.cisco.com/c/en/us/support/docs/security/firepower-9000-series/214337-how-to-look-for-an-specific-oid-on-fxos.html

• Controleer SNMP-OID's van de CLI (ASA/LINA)

<#root>

firepower#

show snmp-server ?

| engineID   | Show | snmp  | engineID           |
|------------|------|-------|--------------------|
| group      | Show | snmp  | groups             |
| host       | Show | snmp  | host's             |
| statistics | Show | snmp- | -server statistics |
| user       | Show | snmp  | users              |

firepower#

show snmp-server oid

<- hidden option!
[1] .1.10.1.1.10.1.2.1 IF-MIB::ifNumber
[2] .1.10.1.1.1.10.2.2.1.1 IF-MIB::ifIndex
[3] .1.10.1.1.1.10.2.2.1.2 IF-MIB::ifDescr
[4] .1.10.1.1.1.10.2.2.1.3 IF-MIB::ifType</pre>

• Voor meer informatie over OIDs check de SNMP Object Navigator

https://snmp.cloudapps.cisco.com/Support/SNMP/do/BrowseOID.do?local=en

• Op FXOS (41xx/9300) voert u deze 2 opdrachten uit de FXOS CLI uit:

```
<#root>
FP4145-1#
connect fxos

FP4145-1(fxos)#
show snmp internal oids supported create

FP4145-1(fxos)#
show snmp internal oids supported

- SNMP All supported MIB OIDs -0x11a72920
Subtrees for Context:
ccitt
1
1.0.88010.1.1.1.1.1.1 ieee8021paeMIB
1.0.88010.1.1.1.1.1.2
```

. . .

# Gemeenschappelijke OID's — Snelle referentie

| Vereiste                                 | OID                                                                           |
|------------------------------------------|-------------------------------------------------------------------------------|
| CPU (LINA)                               | 10.3.1.1.4.1.9.9.109                                                          |
| CPU (snort)                              | 10.3.1.1.4.1.9.9.109.1.1.1.1.7, 10.3.1.1.4.1.9.9.109.1.1.1.1.1.10 (FP >= 6.7) |
| Geheugen (LINA)                          | 10.3.1.1.4.1.9.9.48, 10.3.1.1.4.1.9.9.221                                     |
| Geheugen<br>(Linux/FMC)                  | 10.3.1.1.4.1.2021.4                                                           |
| Gebruikt/vrij<br>geheugen<br>(41xx/93xx) | 10.3.1.1.4.1.9.9.109.1.1.1.1.12.1, 10.3.1.1.4.1.9.9.109.1.1.1.1.13.1          |

| Interfaces                                                | 1.10.1.1.1.1.2                                                                                                    |
|-----------------------------------------------------------|----------------------------------------------------------------------------------------------------|
| HA-informatie                                             | 10.3.1.1.4.1.9.9.147.1.10.1.1.1                                                                                                   |
| Clusterinformatie                                         | 10.3.1.1.4.1.9.9.491.1.8.1                                                                                                    |
| VPN-informatie                                            | 10.3.1.1.4.1.9.9.171.1 - Tip: vuurkracht# tonen snmp-server oid   Ja                                                              |
| BGP-status                                                | NAT Cisco-bug-id CSCux13512 : Voeg BGP MIB toe voor SNMP-polling                                                                  |
| FPR1K/2K<br>ASA/ASAv slimme<br>licentiëring               | NAT Cisco-bug-id <u>CSCv83590</u> : ASAv/ASA op de FPR1k/2k: SNMP OID nodig voor het bijhouden van de status van slimme licenties |
| Lina SNMP-<br>OID's voor<br>poortkanaal op<br>FXOS-niveau | NAT Cisco-bug-id <u>CSCvu91544</u> : Ondersteuning voor Lina SNMP OID's<br>voor FXOS-niveau poortkanaalinterfacestatistieken      |

# Kan SNMP-traps niet ophalen

Probleembeschrijvingen (voorbeeld van echte Cisco TAC-cases):

- "SNMPv3 van FTD verzendt geen val naar SNMP-server."
- "FMC en FTD verzenden geen SNMP Trap-berichten."
- "We hebben SNMP geconfigureerd op onze FTD 4100 voor FXOS en geprobeerd SNMPv3 en SNMPv2, maar beide kunnen geen vallen verzenden."
- "Firepower SNMP verstuurt geen vallen naar de bewakingstool."
- "Firewall FTD verzendt SNMP Trap niet naar NMS."
- "SNMP-servertraps werken niet."
- "We hebben SNMP geconfigureerd op onze FTD 4100 voor FXOS en geprobeerd SNMPv3 en SNMPv2, maar beide kunnen geen vallen verzenden."

## Aanbevolen probleemoplossing

Dit is het proces voor het oplossen van problemen met het stroomschema voor Firepower SNMP-trap:

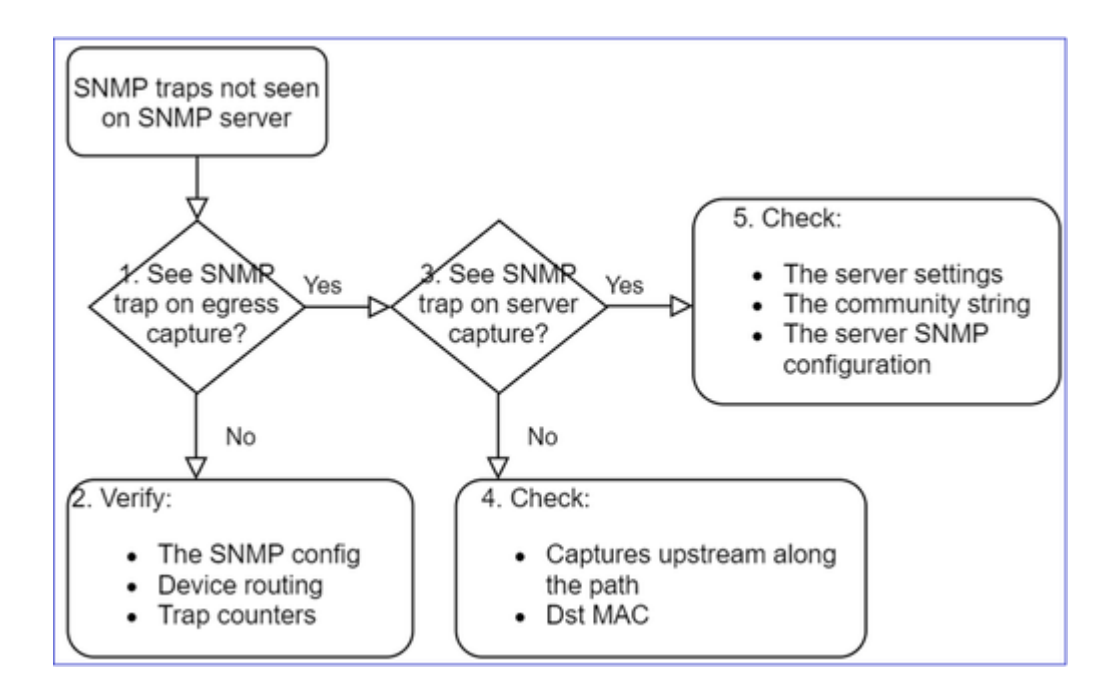

1. Ziet u SNMP-traps bij uitgaande opname?

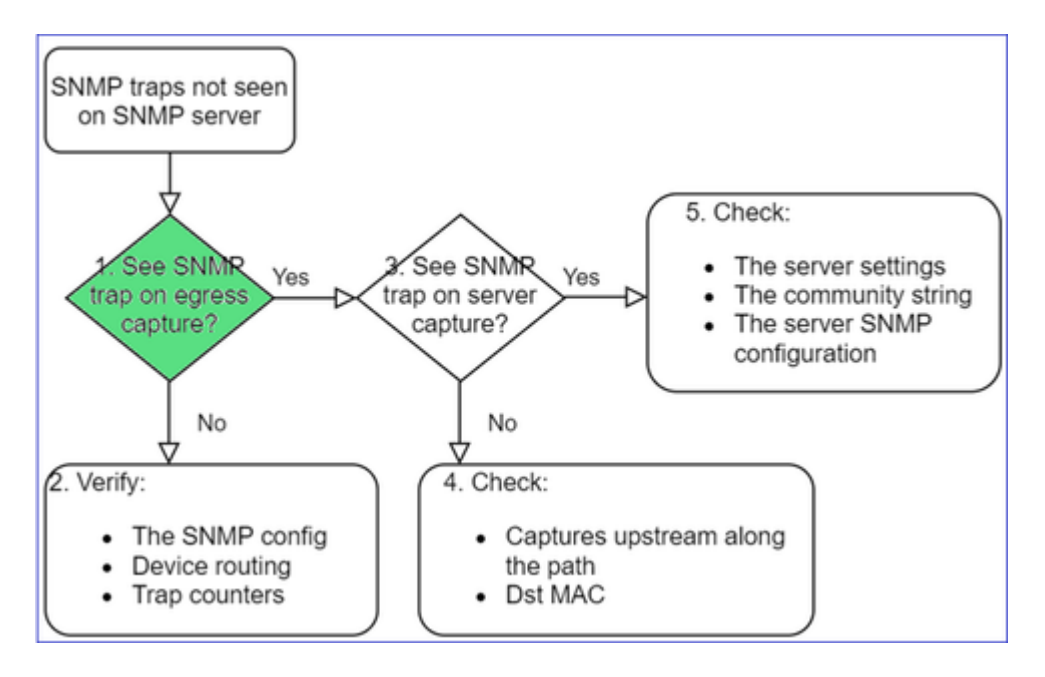

Zo vangt u LINA/ASA-vallen op beheerinterface:

```
<#root>
>
capture-traffic

Please choose domain to capture traffic from:
0 - management0
1 - Global
Selection?
0
```

Options:

Zo vangt u LINA/ASA-vallen op de gegevensinterface:

<#root>

firepower#

capture SNMP interface net208 match udp any any eq 162

Zo vangt u FXOS-vallen (41xx/9300) op:

<#root>

firepower#

connect fxos

firepower(fxos)#

ethanalyzer local interface mgmt capture-filter "udp port 162" limit-captured-frames 500 write workspace

1 2021-08-02 11:22:23.661436002 10.62.184.9 â†' 10.62.184.23 SNMP 160 snmpV2-trap 10.3.1.1.2.1.1.3.0 firepower(fxos)#

exit

firepower#

connect local-mgmt

firepower(local-mgmt)#

dir

1 11134 Aug 2 11:25:15 2021 SNMP.pcap firepower(local-mgmt)#

copy workspace:///SNMP.pcap ftp://ftp@192.0.2.100/SNMP.pcap

### 2. Als u geen pakketten op uitgaande interface ziet

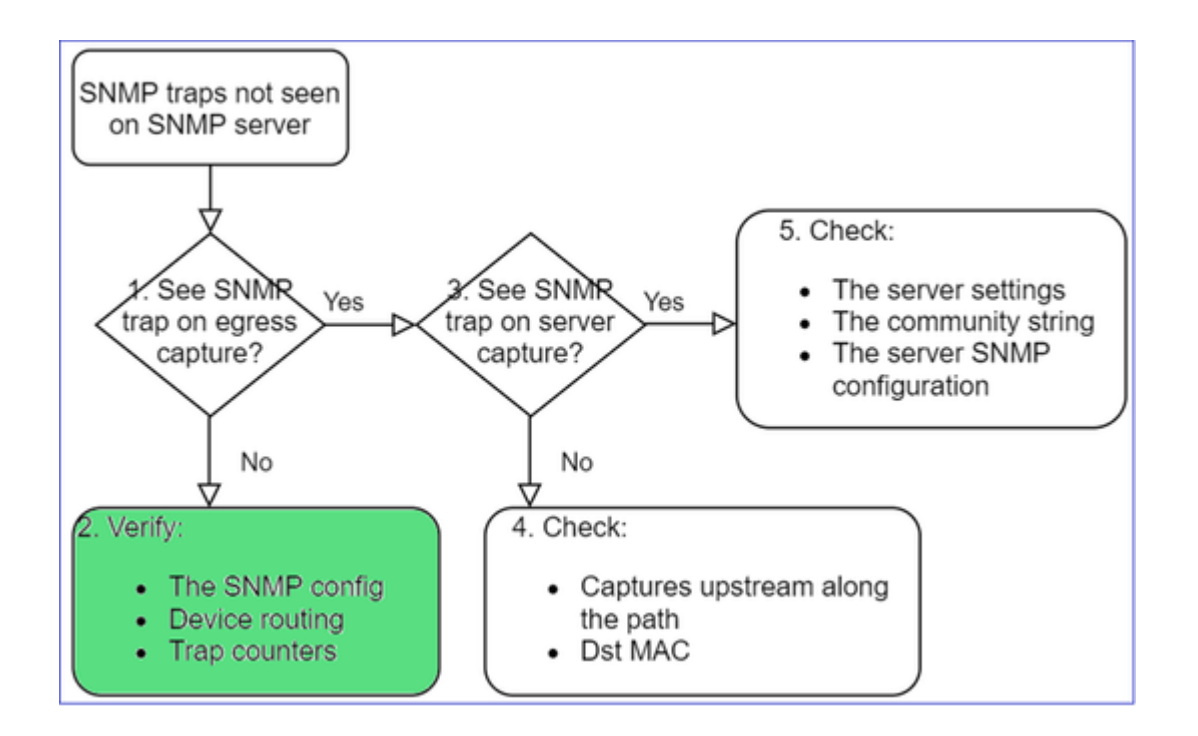

<#root>

#### firepower#

show run all snmp-server

snmp-server host ngfw-management 10.62.184.23 version 3 Cisco123 udp-port 162 snmp-server host net208 192.168.208.100 community \*\*\*\*\* version 2c udp-port 162 snmp-server enable traps failover-state

### Configuratie FXOS SNMP-traps:

<#root>

FP4145-1#

scope monitoring

FP4145-1 /monitoring #

show snmp-trap

SNMP Trap:

| SNMP Trap     | Port | Community | Version | V3 Privilege | Notification <sup>-</sup> | Гуре  |
|---------------|------|-----------|---------|--------------|---------------------------|-------|
|               |      |           |         |              |                           |       |
| 192.168.2.100 | 16   | 2 ****    |         | V2c          | Noauth                    | Traps |

Opmerking: op 1xxx/21xx ziet u deze instellingen alleen in het geval van **Apparaten > Apparaatbeheer > SNMP-**configuratie!

• LINA/ASA routing voor vallen via beheerinterface:

#### <#root>

>

show network

• LINA/ASA routing voor vallen door middel van data-interface:

<#root>

firepower#

show route

• FXOS-routing (41x/9300):

<#root>

FP4145-1#

show fabric-interconnect

• Trap-tellers (LINA/ASA):

<#root>

firepower#

show snmp-server statistics | i Trap

20 Trap PDUs

En FXOS:

<#root>

#### FP4145-1#

connect fxos

FP4145-1(fxos)#

show snmp | grep Trap

1296 Out Traps PDU

## **Aanvullende controles**

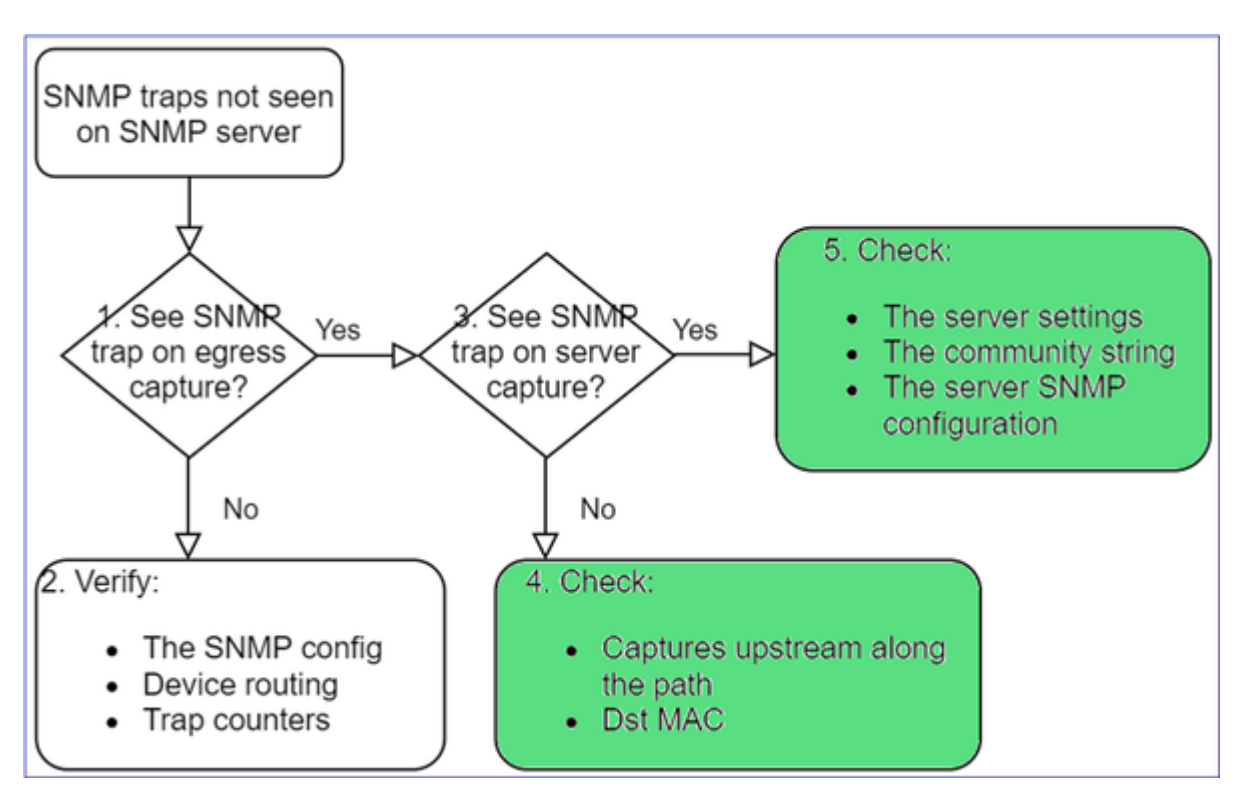

• Neem een opname op de doel-SNMP server.

Overige te controleren punten:

- Leg vast op het pad.
- Doeladres MAC-adres van SNMP-trap-pakketten.
- De SNMP-serverinstellingen en -status (bijvoorbeeld firewall, open poorten enzovoort).
- De SNMP community-string.
- De SNMP-serverconfiguratie.

## Kan FMC niet via SNMP bewaken

Probleembeschrijvingen (voorbeeld van echte Cisco TAC-cases):

- "SNMP werkt niet op Standby FMC."
- "Behoefte om het geheugen van de VCC te controleren."
- "Moet SNMP functioneren op Standby 192.168.4.0.8 FMC?"
- "We moeten de VCC's configureren om hun bronnen te bewaken, zoals de CPU, het geheugen enzovoort."

## Probleemoplossing

Dit is het proces om stroomschema's voor FMC SNMP-problemen op te lossen:

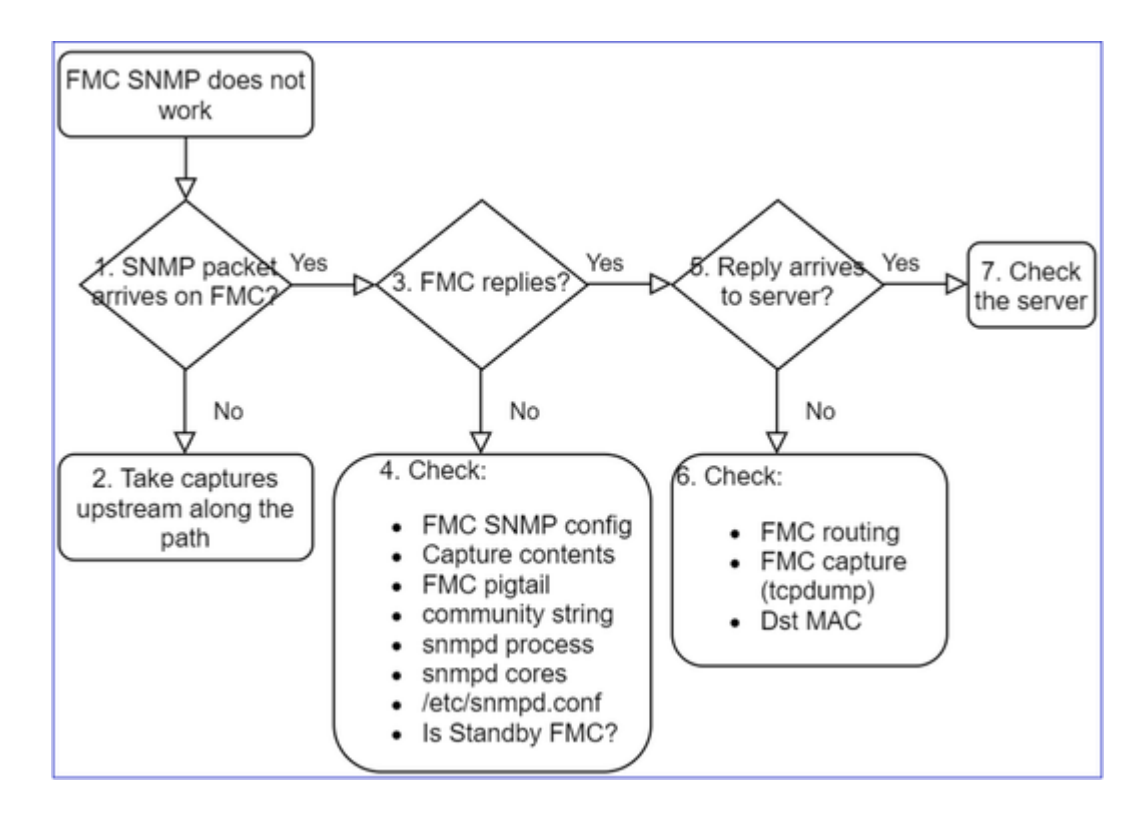

1. SNMP-pakket wordt ontvangen op FMC?

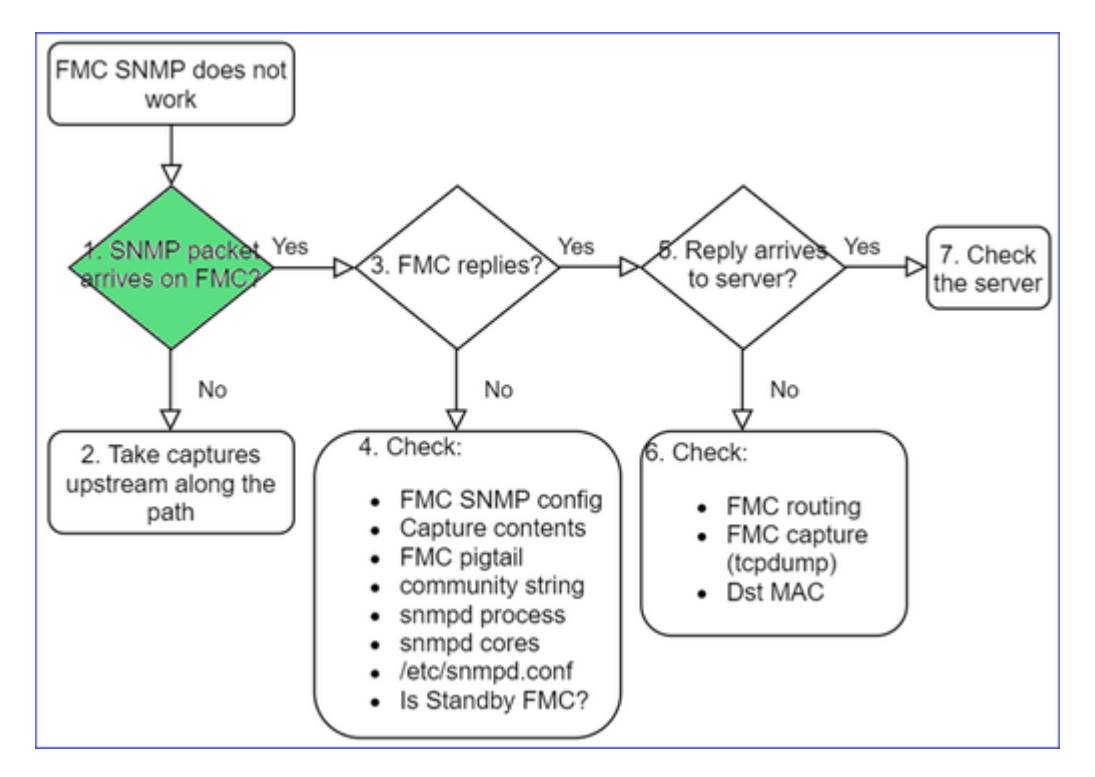

• Opname via FMC-beheerinterface:

```
<#root>
admin@FS2600-2:~$
sudo tcpdump -i eth0 udp port 161 -n
HS_PACKET_BUFFER_SIZE is set to 4.
tcpdump: verbose output suppressed, use -v or -vv for full protocol decode
```

Tip: Sla de opname op FMC /var/common/ directory op en download deze vanuit de FMC UI

<#root>

admin@FS2600-2:~\$

sudo tcpdump -i eth0 udp port 161 -n -w /var/common/FMC\_SNMP.pcap

HS\_PACKET\_BUFFER\_SIZE is set to 4. tcpdump: listening on eth0, link-type EN10MB (Ethernet), capture size 262144 bytes ^C46 packets captured 46 packets received by filter

### **Reageert het VCC?**

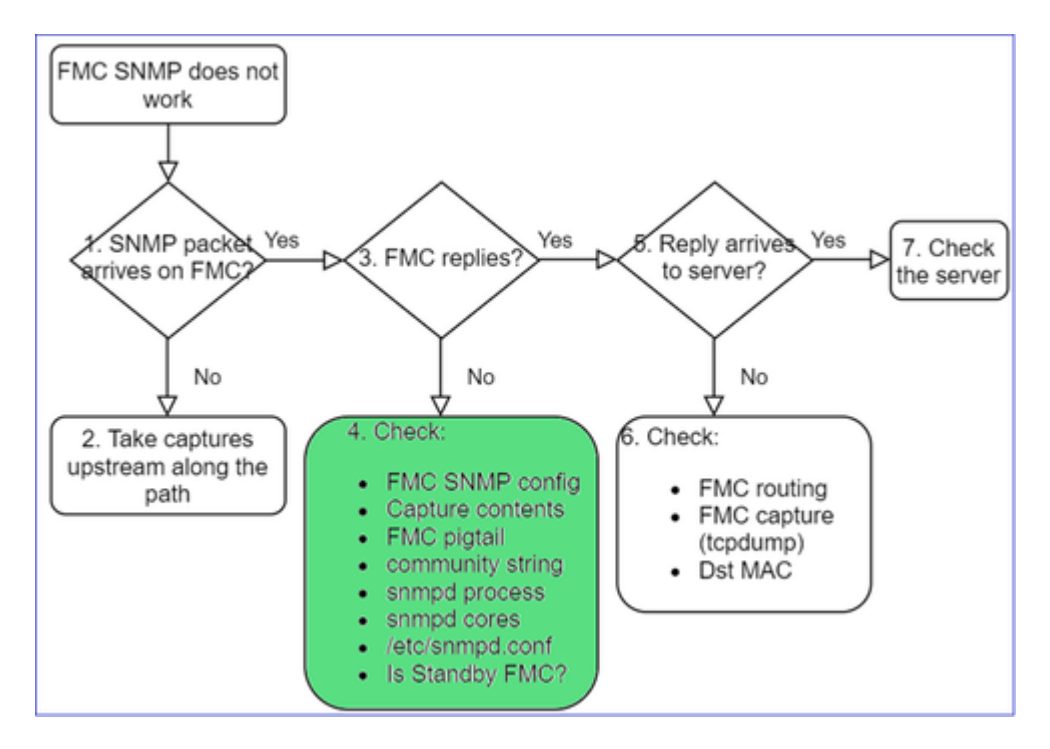

Als het VCC geen antwoord geeft, controleert u:

- FMC SNMP-configuratie (systeem > configuratie)
  - 1. SNMP-sectie
  - 2. Sectie Toegangslijsten

| Firepower Management C<br>System / Configuration | Center <sub>Overview</sub> Analysis | Policies Devices | Firepower Management Center<br>System / Configuration |
|--------------------------------------------------|-------------------------------------|------------------|-------------------------------------------------------|
| Information                                      |                                     |                  | A                                                     |
| Intrusion Policy Preferences                     |                                     |                  | Access List                                           |
| Language                                         |                                     |                  | Access Control Preferences                            |
| Login Banner                                     | SNMP Version Version 2              | •                | Audit Log                                             |
| Management Interfaces                            | Community String Cisco123           |                  | Audit Log Certificate                                 |
| Network Analysis Policy Preferences              |                                     | -                | Host                                                  |
| Process                                          |                                     |                  | Change Reconciliation any                             |
| DEST ADI Droforoncos                             |                                     |                  | Console Configuration                                 |
| RESTAFIFICICIES                                  |                                     |                  | DNS Casha                                             |
| Remote Storage Device                            |                                     |                  | any any                                               |
| SNMP                                             |                                     |                  | Dashboard                                             |

Als het VCC geen antwoord geeft, controleert u:

- Inhoud (dop)
- Community-string (dit kan worden gezien in de captures)
- FMC pigtail output (zoek naar fouten, fouten, sporen) en inhoud van /var/log/snmpd.log
- SNMP-proces

<#root>

admin@FS2600-2:~\$

sudo pmtool status | grep snmpd

```
snmpd (normal) - Running 12948
Command: /usr/sbin/snmpd -c /etc/snmpd.conf -Ls daemon -f -p /var/run/snmpd.pid
PID File: /var/run/snmpd.pid
Enable File: /etc/snmpd.conf
```

• SNMP-kernen

<#root>

admin@FS2600-2:~\$

ls -al /var/common | grep snmpd

-rw----- 1 root root 5840896 Aug 3 11:28 core\_1627990129\_FS2600-2\_snmpd\_3.12948

• Backend-configuratiebestand in /etc/snmpd.conf:

<#root>

admin@FS2600-2:~\$

sudo cat /etc/snmpd.conf

Opmerking: als SNMP is uitgeschakeld, bestaat het bestand snmpd.conf niet

• Is het een stand-by FMC?

In pre-6.4.0-9 en pre-6.6.0 verzendt het standby-VCC geen SNMP-gegevens (SNMP heeft de status Waiting). Dit is verwacht gedrag. Verbetering in Cisco bug-id <u>CSCvs32303 controleren</u>

## Kan SNMP niet configureren

Probleembeschrijvingen (voorbeeld van echte Cisco TAC-cases):

- "We willen SNMP configureren voor Cisco Firepower Management Center en Firepower 4115 Threat Defence."
- "Ondersteuning met SNMP-configuratie op FTD".
- "We willen SNMP-bewaking op mijn FTD-apparaat inschakelen."
- "We proberen de SNMP-service in FXOS te configureren, maar het systeem laat ons uiteindelijk geen commit-buffer toe. Fout: Wijzigingen niet toegestaan. Gebruik 'Connect ftd' om wijzigingen aan te brengen."
- "We willen SNMP-bewaking op ons FTD-apparaat mogelijk maken."
- "Kan SNMP niet configureren op FTD en het apparaat niet detecteren tijdens de bewaking."

## Hoe SNMP-configuratieproblemen aan te pakken

Eerste dingen: Documentatie!

- Lees het huidige document!
- Handleiding FMC-configuratie:

https://www.cisco.com/c/en/us/td/docs/security/firepower/70/configuration/guide/fpmc-config-guidev70.html

• Handleiding FXOS-configuratie:

https://www.cisco.com/c/en/us/td/docs/security/firepower/fxos/fxos2101/webguide/b\_GUI\_FXOS\_ConfigGuide\_2101/platform\_settings.html#topic\_6C6725BBF4BC4333BA207BE9DB115F55

Let op de verschillende SNMP-documenten!

FMC SNMP:

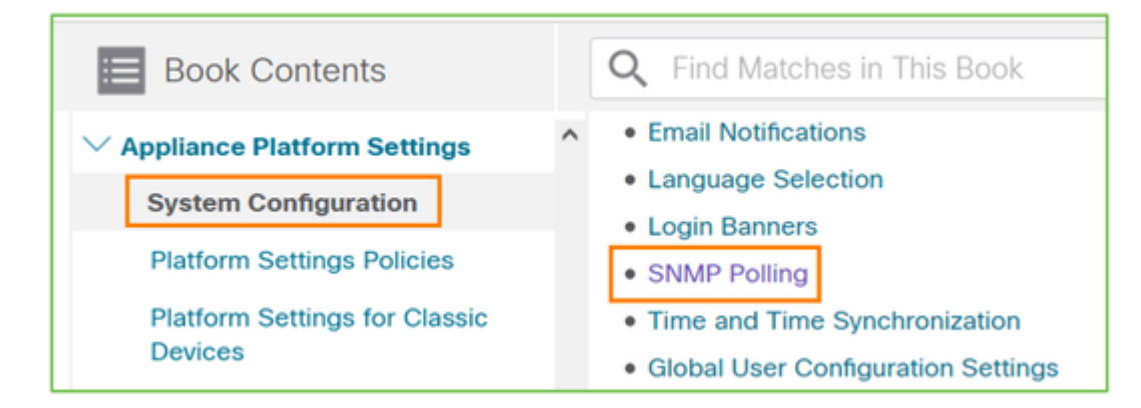

## FXOS SNMP:

| Home / / Cisco Firepower 9300 Series / Configuration Guides /          |                             |
|------------------------------------------------------------------------|-----------------------------|
| Cisco Firepower 4100/9300 FXOS Firepower                               |                             |
| Book Contents                                                          | Q Find Matches in This Book |
| Book Title Page<br>Introduction to the Firepower<br>Security Appliance | Chapter: Platform Settings  |
| Getting Started<br>License Management for the ASA                      | > Chapter Contents          |
| User Management                                                        | Setting the Date and Time   |
| Image Management                                                       | Configuring SSH             |
| Security Certifications Compliance                                     | Configuring TLS             |
| System Administration                                                  | Configuring Telnet          |
|                                                                        | Configuring SNMP            |
| Platform Settings                                                      | Configuring HTTPS           |

Firepower 41xx/9300 SNMP-configuratie:

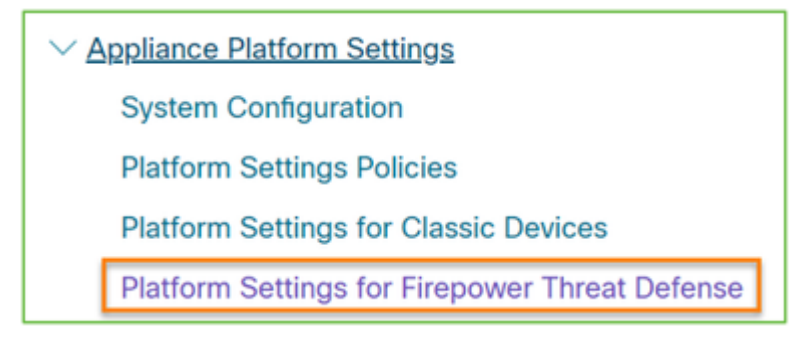

Firepower 1xxx/21xx SNMP-configuratie:

Firepower Threat Defense Interfaces and Device Settings

 Interface Overview for Firepower Threat Defense
 Regular Firewall Interfaces for Firepower Threat Defense
 Inline Sets and Passive Interfaces for Firepower Threat Defense
 DHCP and DDNS Services for Threat Defense
 SNMP for the Firepower 1000/2100

# SNMP-configuratie op Firepower Device Manager (FDM)

Probleembeschrijvingen (voorbeeld van echte Cisco TAC-cases):

- "We hebben richtlijnen nodig over SNMPv3 op apparaat Firepower met FDM."
- "SNMP-configuratie werkt niet op FPR 2100-apparaat vanuit FDM."
- "Kan SNMP v3-configuratie niet aan de FDM laten werken."
- "FDM 6.7 SNMP-configuratieassistentie."
- "SNMP v3 inschakelen in Firepower FDM."

## Hoe SNMP FDM-configuratieproblemen aan te pakken

• Voor versie pre-6.7 kunt u SNMP-configuratie uitvoeren met behulp van FlexConfig:

https://www.cisco.com/c/en/us/td/docs/security/firepower/660/fdm/fptd-fdm-config-guide-660/fptd-fdm-advanced.html

• Vanaf Firepower versie 6.7 wordt SNMP-configuratie niet meer gemaakt met FlexConfig, maar met REST API:

https://www.cisco.com/c/en/us/support/docs/security/firepower-ngfw/216551-configure-and-troubleshootsnmp-on-firep.html

## SNMP-printerbladen voor probleemoplossing

1xxx/21xx/41xx/9300 (LINA/ASA) - Wat moet worden verzameld voordat u een case opent met Cisco TAC

| Opdracht                                 | Beschrijving                                                                                                    |
|------------------------------------------|----------------------------------------------------------------------------------------------------|
| FirePOWER# toont uitgevoerde SNMP-server | Controleer de ASA/FTD LINA SNMP-configuratie.                                                                                  |
| firepower# toon snmp-server statistieken | Controleer de SNMP-statistieken op ASA/FTD LINA.<br>Stel scherp op de uitvoertellers voor SNMP-pakketten<br>en SNMP-pakketten. |
| > Opnameverkeer                          | Leg verkeer vast op beheerinterface.                                                                                           |

| firepower# Capture SNMP-POLL interface net201<br>trace match upp elke willekeurige eq 161    | Leg verkeer vast op data-interface (naam "net201")<br>voor UDP 161 (SNMP-enquête).                    |
|----------------------------------------------------------------------------------------------|----------------------------------------------------------------------------------------------------|
| FirePOWER# Capture SNMP-TRAP interface<br>net208 match up elke willekeurige eq 162           | Leg verkeer vast op data-interface (naam "net208")<br>voor UDP 162. (SNMP-traps).                     |
| FirePOWER# geeft opnamen van SNMP-POLL-<br>pakketnummer 1 weer                               | Traceer een SNMP-pakket met toegangsrechten dat op<br>ASA/FTD LINA-gegevensinterface wordt ontvangen. |
| admin@firepower:~\$ sudo tcpdump -i tap_nlp                                                  | Leg vast op de interne tapinterface van het NLP (Non-<br>Lina Process).                               |
| FirePOWER# toont controlepoort 161 van het protocol                                          | Controleer alle ASA/FTD LINA-verbindingen op<br>UDP 161 (SNMP-poll).                                  |
| FirePOWER# logbestand weergeven   i<br>302015.*161                                           | Controleer ASA/FTD LINA log 302015 op SNMP-<br>poll.                                                  |
| firepower# meer systeem:in werking stellen-<br>configuratie   i-Gemeenschap                  | Controleer de SNMP community-string.                                                                  |
| firepower# debug menu netsnmp 4                                                              | Controleer de SNMP-configuratie en de proces-ID.                                                      |
| firepower# tonen asp tabel classificeren interface<br>net201 domeinvergunning match port=161 | Controleer of de hittellingen op de SNMP-ACL op de<br>interface met de naam â€~net201'.               |
| FirePOWER# toont disk0:   i-kern                                                             | Controleer of er SNMP-cores zijn.                                                                     |
| admin@firepower:~\$ ls -1 /var/data/cores                                                    | Controleer of er SNMP-cores zijn. Alleen van toepassing op FTD.                                       |
| FirePOWER# route weergeven                                                                   | Controleer de ASA/FTD LINA-routeringstabel.                                                           |
| > netwerk weergeven                                                                          | Controleer het FTD-beheervliegtuig dat tabel routeert.                                                |
| admin@firepower:~\$ tail -f<br>/mnt/disk0/log/ma_ctx2000.log                                 | Controleer/los problemen op SNMPv3 op FTD.                                                            |

| FirePOWER# debug SNMP-spoor [255] | Verborgen ondrachten on nieuwere releases. Interne    |
|-----------------------------------|-------------------------------------------------------|
| FirePOWER# debug SNMP-fout [25]   | debugs, handig om SNMP met Cisco TAC op te<br>lossen. |
| FirePOWER# debug SNMP-pakket [25] |                                                       |

41x/9300 (FXOS) - Wat te verzamelen voordat u een case opent met Cisco TAC

| Opdracht                                                                                                    | Beschrijving                                                                                                    |
|----------------------------------------------------------------------------------------------------|----------------------------------------------------------------------------------------------------|
| FirePOWER# fxos verbinden<br>FirePOWER (fxos)# ethanalyzer voor lokaal interfacebeheer,<br>opnamefilter, 'udp port 161', limiet-opgenomen-frames 50<br>schrijven workspace:///SNMP-POLL.pcap<br>vuurkracht (fxos)# afsluiten<br>firepower# lokale beheertaken verbinden<br>vuurkracht (lokaal beheer)# d<br>1 11152 jul 26 09:42:12 2021 SNMP.pcap<br>FirePOWER (Local-Management)# kopiëren<br>workspace:///SNMP.pcap ftp://ftp@192.0.2.100/SNMP.pcap | FXOS-opname voor SNMP-poll (UDP<br>161)<br>Upload naar een externe FTP-server<br>FTP IP: 192.0.2.100<br>FTP-gebruikersnaam: ftp |
| FirePOWER# fxos verbinden<br>FirePOWER (fxos)# ethanalyzer voor lokaal interfacebeheer,<br>opnamefilter, 'udp port 162', limiet-opgenomen-frames 50<br>schrijven workspace:///SNMP-TRAP.pcap                                                                                                    | FXOS-opname voor SNMP-traps (UDP 162)                                                                                           |
| FirePOWER# scope-systeem<br>FirePOWER/system # scope services<br>vuurkracht/systeem/services # toon ip-block details                                                                                                    | Controleer FXOS-ACL                                                                                                    |
| vuurkracht# defect weergeven                                                                                                    | Op FXOS-fouten controleren                                                                                                    |
| vuurkracht# toont stof-interconnect                                                                                                    | Controleer de FXOS-interfaceconfiguratie<br>en standaardinstellingen van de gateway                                             |

| FirePOWER# fxos verbinden<br>firepower (fxos)# tonen in werking stelt -in werking stellen -in<br>werking stellen SNMP allen                          | Controleer de FXOS SNMP-configuratie |
|----------------------------------------------------------------------------------------------------|--------------------------------------|
| FirePOWER# fxos verbinden<br>FirePOWER (fxos)# tonen SNMP interne oids ondersteund<br>maken<br>FirePOWER (fxos)# tonen SNMP interne oids ondersteund | Controleer de FXOS SNMP-id's         |
| FirePOWER# fxos verbinden                                                                                                    | Controleer de FXOS SNMP-instellingen |
| FirePOWER (fxos)# SNMP weergeven                                                                                                    | en -tellers                          |
| FirePOWER# fxos verbinden                                                                                                    | Debug FXOS SNMP (â€~pakketten'       |
| FirePOWER (fxos)# terminalmonitor                                                                                                    | of â€~alle')                         |
| FirePOWER (fxos)# debug snmp-pkt-dump                                                                                                    | Gebruik â€~terminal no monitor' en   |
| FirePOWER (fxos)# debug van SNMP alles                                                                                                    | â€~undebug all' om dit te stoppen    |

1xxx/21xx (FXOS) - Wat moet worden verzameld voordat u een case opent met Cisco TAC

| Opdracht                                                                                                    | Beschrijving                                                       |
|----------------------------------------------------------------------------------------------------|--------------------------------------------------------------------|
| > Opnameverkeer                                                                                                    | Leg verkeer op beheerinterface vast                                |
| > netwerk weergeven                                                                                                    | Controleer het FTD-beheervliegtuig dat de routeringstabel<br>maakt |
| Firepower# scope bewaking<br>vuurkracht/monitoring # toon snmp [host]<br>vuurkracht/monitoring # tonen snmp-<br>gebruiker [detail]<br>vuurkracht/monitoring # toon snmp-trap | Controleer de FXOS SNMP-configuratie                               |
| vuurkracht# defect weergeven                                                                                                    | Op FXOS-fouten controleren                                         |

| firepower# lokale beheertaken verbinden      |                                               |
|----------------------------------------------|-----------------------------------------------|
| vuurkracht (lokaal beheer)# dirkercores_fxos | Controleer op FXOS-kernbestanden (tracebacks) |
| vuurkracht (lokaal beheer)# donkere kernen   |                                               |

FMC - Wat te verzamelen voordat u een case opent met Cisco TAC

| Opdracht                                                                                 | Beschrijving                                                                           |
|------------------------------------------------------------------------------------------|----------------------------------------------------------------------------------------|
| admin@FS2600-2:~\$ sudo tcpdump -i eth0 udp poort 161<br>-n                              | Leg verkeer op beheerinterface voor SNMP-<br>poll vast                                 |
| admin@FS2600-2:~\$ sudo tcpdump -i eth0 udp poort 161<br>-n -w /var/common/FMC_SNMP.pcap | Leg verkeer op beheerinterface voor SNMP-<br>enquête vast en sla het op in een bestand |
| admin@FS2600-2:~\$ supertool status   groene gmp                                         | Controleer de SNMP-processtatus                                                        |
| admin@FS2600-2:~\$ ls -al/var/common   groene gmp                                        | Controleer op SNMP-kernbestanden<br>(tracebacks)                                       |
| admin@FS2600-2:~\$ sudo cat /etc/snmpd.conf                                              | Controleer de inhoud van het SNMP-<br>configuratiebestand                              |

# voorbeelden van momentopnames

Deze opdrachten kunnen worden gebruikt voor verificatie en probleemoplossing:

| Opdracht                                                                                                    | Beschrijving                                                                                                    |
|----------------------------------------------------------------------------------------------------|----------------------------------------------------------------------------------------------------|
| # momentopname - c Cisco123 - v2c 192.0.2.1                                                                                                    | Hiermee haalt u alle OID's van de<br>externe host op met behulp van SNMP<br>v2c.<br>Cisco123 = Community-string<br>192.0.2.1 = bestemmingshost |
| # momentopname -v2c -c Cisco123 -OS 192.0.2.1<br>10.3.1.1.4.1.9.9.109.1.1.1.1.3<br>iso.3.6.1.4.1.9.9.109.1.1.1.1.3.1 = omgrenzingsprofiel32: 0 | Ontvangt een specifieke OID van de<br>externe host met het gebruik van SNMP<br>v2c                                                             |
| # momentopname - c Cisco123 -v2c 192.0.2.1<br>.10.3.1.1.4.1.9.9.109.1.1.1.1 - Aan<br>.10.3.1.1.4.1.9.9.109.1.1.1.1.6.1 = profiel32: 0 | Toont de gehaalde OID's in numerieke<br>indeling                                                                                                    |
|----------------------------------------------------------------------------------------------------|----------------------------------------------------------------------------------------------------|
| # momentopname -v3 -l authPriv -u cisco -a SHA -A Cisco123<br>-x AES -X Cisco123 192.0.2.1                                            | Hiermee haalt u alle OID's van de<br>externe host op met behulp van SNMP v3.<br>SNMPv3-gebruiker = cisco<br>SNMPv3-verificatie = SHA.<br>SNMPv3-autorisatie = AES |
| # momentopname -v3 -l authPriv -u cisco -a MD5 -A<br>Cisco123 -x AES -X Cisco123 192.0.2.1                                            | Voert alle OID's van de externe host<br>op met het gebruik van SNMP v3 (MD5<br>en AES128)                                                                         |
| # momentopname -v3 -l auth -u cisco -a SHA -A Cisco123<br>192.0.2.1                                                                   | SNMPv3 met alleen verificatie                                                                                                    |

## Hoe te zoeken naar SNMP-defecten

1. Navigeren naar

<u>https://bst.cloudapps.cisco.com/bugsearch/search?kw=snmp&pf=prdNm&sb=anfr&bt=custV</u> 2. Voer het trefwoord **snmp in** en kies **Selecteren uit lijst**.

| Tools & Resources<br>Bug Search Tool                                    |                  |
|-------------------------------------------------------------------------|------------------|
| Save Search 🚞 Load Saved Search 🛪 🗙 Clear Search 🖂 Email Current Search |                  |
| Search For: Examples: CSCtd10124, router crash, etc                     | 0                |
| Product: Series/Model   Releases: Affecting or Fixed in these Releas    | Select from list |
| Modified Date: Status: Severity: Rating: Support Cases:   Filter:       | Bug Type:        |

| 💾 Save Sea                                                                                                    | rch 📒 Load Saved Search          | 🖌 🗙 Clear Search 🖂 E   | Email Current Search | 1                     |           |                 |
|----------------------------------------------------------------------------------------------------|----------------------------------|------------------------|----------------------|-----------------------|-----------|-----------------|
| Search For:                                                                                                    | snmp<br>Examples: CSCtd10124, ro | uter crash. etc        |                      |                       | ×         |                 |
| Product:                                                                                                    | Series/Model                     | V Cisco Firepo         | wer Management Ce    | enter Virtual Appliar | ice S     | elect from list |
| Releases:                                                                                                    | Affecting or Fixed in these      | Releas 🗸               |                      |                       | X         |                 |
| Modifie<br>Filter:                                                                                                    | ed Date: Status:                 | Severity:              | Rating:              | Suppo                 | rt Cases: | Bug Type:       |
| Viewing 1 - 2                                                                                                    | 25 of 159 results                |                        |                      | Sort by               |           | v 💽 Đ           |
| CSCvh32876 - ENH:Device level settings of FP2100 should allow to configure ACL and<br>SNMP location<br>Symptom: This is a feature request for an option to configure access-list to restrict specific<br>host/network to poll device using SNMP and SNMP location. FP2100 allows you to configure |                                  |                        |                      |                       |           |                 |
| Severity: 6 S                                                                                                    | tatus: Terminated Updated        | : Jan 3,2021   Cases:2 | <u></u>              | 0)                    |           |                 |

Meest gebruikelijke producten:

- Software voor Cisco adaptieve security applicatie (ASA)
- Cisco Firepower 9300 Series
- Cisco Firepower Management Center virtuele applicatie
- Cisco Firepower NGFW

## Gerelateerde informatie

- <u>SNMP configureren voor bescherming tegen bedreigingen</u>
- **SNMP configureren op FXOS (UI)**
- <u>Technische ondersteuning en documentatie Cisco Systems</u>

## Over deze vertaling

Cisco heeft dit document vertaald via een combinatie van machine- en menselijke technologie om onze gebruikers wereldwijd ondersteuningscontent te bieden in hun eigen taal. Houd er rekening mee dat zelfs de beste machinevertaling niet net zo nauwkeurig is als die van een professionele vertaler. Cisco Systems, Inc. is niet aansprakelijk voor de nauwkeurigheid van deze vertalingen en raadt aan altijd het oorspronkelijke Engelstalige document (link) te raadplegen.